Кафедра документальной электросвязи

## СРЕДСТВА ДИАГНОСТИКИ И ТЕХНИЧЕСКОЕ ОБСЛУЖИВАНИЕ ПК

#### Методическое пособие к практическому занятию и лабораторной работе по курсу «СИСТЕМЫ ДОКУМЕНТАЛЬНОЙ ЭЛЕКТРОСВЯЗИ»

Составил: ст. преподаватель Г.Г. Филатов

Одесса 2011

## Диагностика ПК

Диагностика программного обеспечения необходима в том случае, если происходит сбой системы или если вы модернизируете ее, добавляя новые устройства. Даже когда вы пытаетесь выполнить простую операцию (например, установить новую плату) или ищете неисправность в аппаратуре, приведшую к сбою или "зависанию" системы, вам необходимо знать о компьютере больше, чем написано в прилагаемой к нему инструкции. Диагностические программы позволяют проверить работу, как всей системы, так и отдельных ее узлов.

Естественно, при эксплуатации системы необходимо регулярное техническое обслуживание. Именно это и служит залогом нормальной работы компьютера.

В этой главе описаны диагностические программы трех уровней, которые либо поставляются вместе с компьютером, либо приобретаются у его изготовителя. Кроме того, здесь вы узнаете, как получить от этих программ максимальную пользу, и познакомитесь с применяемыми IBM звуковыми кодами, кодами неисправностей и диагностическими программами.

#### Диагностические программы

Для PC существует несколько видов диагностических программ (некоторые из них поставляются вместе с компьютером), которые позволяют пользователю выявлять причины неполадок, возникающих в компьютере. Во многих случаях такие программы могут выполнить основную работу по определению дефектного узла. Условно их можно разделить на несколько групп, представленных ниже в порядке усложнения программ и расширения их возможностей.

*POST (Power-On Self Test — процедура самопроверки при включении).* Выполняется при каждом включении компьютера.

Диагностические программы производителей.

Большинство известных производителей компьютеров (IBM, Compaq, Hewlett-Packard, Dell и т. д.) выпускают для своих систем специализированное диагностическое программное обеспечение, которое обычно содержит набор тестов, позволяющих тщательно проверить все компоненты компьютера.

■Диагностические программы, поставляемые с периферийными устройствами. Многие производители оборудования выпускают диагностические программы, предназначенные для проверки определенного устройства. Например, компания Adaptec выпускает программы для проверки работоспособности SCSI-адаптеров.

■Диагностические программы операционных систем. Windows 9x и Windows NT/2000/XP поставляются с несколькими диагностическими программами для проверки различных компонентов компьютера.

Диагностические программы общего назначения.

Такие программы, обеспечивающие тщательное тестирование любых РС-совместимых компьютеров, выпускают многие компании.

#### Самопроверка при включении (POST)

Когда в 1981 году IBM начала выпуск персональных компьютеров, в них были предусмотрены методы повышения надежности, которые ранее никогда не применялись. Имеется в виду программа POST и контроль четности памяти. Ниже подробно рассматривается процедура POST – последовательность коротких подпрограмм, хранящихся в ROM BIOS на системной плате. Они предназначены для проверки основных компонентов системы сразу после ее включения, что, собственно, и является причиной задержки перед загрузкой операционной системы.

#### Что тестируется?

При каждом включении компьютера автоматически выполняется проверка его основных компонентов: процессора, микросхемы ROM, вспомогательных элементов системной платы, оперативной памяти и основных периферийных устройств. Эти тесты проводятся быстро и. не очень тщательно по сравнению с тестами, выполняемыми диагностическими программами. При обнаружении неисправного компонента выдается предупреждение или сообщение об ошибке (неисправности).

Хотя выполняемая программой POST диагностика не совсем полная, она является первой "линией обороны", особенно если обнаруживаются серьезные неисправности в системной плате. Если окажется, что неполадка достаточно серьезная, дальнейшая загрузка системы будет приостановлена и появится сообщение об ошибке (неисправности), по которому, как правило, можно определить причину ее возникновения. Такие неисправности иногда *называют фатальными ошибками (fatal error)*. Процедура POST обычно предусматривает три способа индикации неисправности: звуковые сигналы, сообщения, выводимые на экран монитора, и шестнадцатеричные коды ошибок, выдаваемые в порт ввода-вывода.

#### Представление ошибок POST

Сообщения POST обычно передаются пользователям в трех вариантах: как звуковой код, текстовое сообщение на экране или шестнадцатеричный цифровой код, отправляемый по адресу порта ввода-вывода.

■*Звуковой сигнал.* Для этого используется звуковой динамик, подключенный к системной плате.

■Контрольные коды POST. Шестнадцатеричные контрольные коды, отправляемые по адресу порта ввода-вывода. Для просмотра кодов необходимо установить специальный адаптер в слот ISA или PCI.

■ Экранные сообщения. Сообщения об ошибках выводятся на экран монитора после инициализации видеоадаптера.

#### Звуковые коды ошибок, выдаваемые процедурой POST

При обнаружении процедурой POST неисправности компьютер издает характерные звуковые сигналы, по которым можно определить неисправный элемент (или их группу). Если компьютер исправен, то при его включении вы услышите один короткий звуковой сигнал; если же обнаружена неисправность,

выдается целая серия коротких или длинных звуковых сигналов, а иногда и их комбинация. Характер звуковых кодов зависит от версии BIOS и разработавшей ее фирмы.

РОЅТ-плата устанавливается в разъем расширения. В момент выполнения процедуры РОЅТ на ее встроенном индикаторе будут быстро меняться двузначные шестнадцатеричные числа. Если компьютер неожиданно прекратит тестирование или "зависнет", в этом индикаторе будет отображен код того теста, во время выполнения которого произошел сбой. Это позволяет существенно сузить круг поиска неисправного элемента.

#### Экранные сообщения BIOS POST

Экранные сообщения в краткой форме указывают на возможную проблему, причем только после того, как видеоадаптер и монитор инициализируются системой.

Различные типы сообщений зависят от конкретной версии BIOS и зачастую различаются для разных BIOS одного и того же производителя.

#### Сообщения об ошибках оперативной памяти

В большинстве PC-совместимых моделей процедура POST отображает, на экране ход тестирования оперативной памяти компьютера. Последнее выведенное на экран число соответствует количеству памяти, успешно прошедшей проверку. Так, может появиться следующее сообщение:

32768 KB OK

В общем случае последнее выведенное во время тестирования число должно совпадать с объемом всей установленной в компьютере памяти (как основной, так и расширенной). Однако в некоторых компьютерах может отображаться несколько меньшее значение, например в том случае, если не тестируется вся верхняя память UMA (Upper Memory Area) объемом 384 Кбайт или ее часть. Если по окончании тестирования число на экране не соответствует общему объему памяти, значит, в системной памяти обнаружена ошибка.

Если во время выполнения процедуры POST обнаружена неисправность, на экран выводится соответствующее сообщение, как правило в виде числового кода из нескольких цифр. Воспользовавшись руководством по эксплуатации и сервисному обслуживанию, можно определить, какая неисправность соответствует данному коду.

#### Диагностика аппаратного обеспечения

Многие типы диагностических программ предназначены для определенных типов аппаратного обеспечения. Эти программы поставляются вместе с устройствами.

#### Диагностика устройств SCSI

Большинство SCSI-адаптеров имеют встроенную BIOS, с помощью, которой можно настраивать адаптер и выполнять его диагностику. В некоторых случаях SCSI BIOS содержит специальное конфигурационное и диагностическое программное обеспечение, необходимое для изменения различных параметров адаптера.

Компания Adaptec является наиболее популярным производителем хостадаптеров SCSI, которые, как правило, включают в себя регулируемую BIOS. Когда BIOS активизируется, на мониторе при загрузке системы выводится сообщение, указывающее модель адаптера и номер BIOS. В сообщении также предлагается нажать комбинацию клавиш <Ctrl+A> для запуска утилиты SCSISelect.

Эта утилита идентифицирует хост-адаптеры Adaptec, установленные в системе, и, если хотя бы один присутствует, позволяет выбрать нужный адаптер для работы путем определения адреса порта. После этого появится меню функций, встроенных в BIOS адаптера. Каждая BIOS содержит конфигурационную программу и функцию SCSI Disk Utilities, сканирующую шину SCSI и определяющую устройства, к ней подключенные. Для каждого жесткого диска, подключенного к шине, можно провести низкоуровневое форматирование или сканирование для нахождения и преобразования дефектных блоков данных.

Для SCSIaдaптеров использующих технологию прямого доступа к памяти (direct memory access – DMA), пригодится функция диагностики хост-адаптера, позволяющая осуществлять проверку соединения между адаптером и массивом данных основной системы методом DMA-транзакций. Если тест терпит неудачу, пользователю предоставляются инструкции по использованию более низкой скорости передачи данных DMA.

#### Диагностика сетевых адаптеров

Как и SCSI-адаптеры, многие сетевые интерфейсные платы оснащены диагностической системой, позволяющей проверять собственные специализированные функции. Программа EZSTART, поставляемая со всеми сетевыми адаптерами SMC, включает в себя два тестовых режима. Базовый режим позволяет проводить следующие внутренние тесты адаптера SMC8000:

∎сетевого интерфейсного контроллера;

∎адресации ПЗУ (ROM) локальной сети;

∎ОЗУ;

∎ПЗУ;

∎обратной связи;

∎генерирование прерываний.

Тест последовательного обмена данными двух узлов требует наличия другого узла в той же сети с установленным SMC-адаптером. При запуске программы EZSTART на обеих системах один компьютер настраивается как приемник, а второй – как передатчик. Передатчик передает тестовые сообщения приемнику, который отражает те же самые сообщения обратно. Если адаптеры и сеть в целом функционируют нормально, то сообщения должны вернуться передатчику точно в такой же форме и таком же порядке, как и были, отправлены.

Другие сетевые адаптеры имеют схожие тестовые функции, хотя названия диагностических методов могут отличаться. Программа для сетевого адаптера 3Сот 3С509В, например, позволяет проводить следующие тесты:

∎доступа к системному реестру;

∎данных EEPROM;

■конфигурационных данных EEPROM;

∎обратной связи FIFO;

∎прерываний;

■центральной обратной связи Ethernet;

∎обратной связи шифратора/дешифратора сигналов;

∎обмен эхо-сигналами (требует два адаптера в одной сети).

#### Диагностические программы общего назначения

Существует множество разнообразных диагностических программ для РС-совместимых компьютеров. Это специальные программы для тестирования памяти, жестких дисков, дисководов гибких дисков, видеоадаптеров и других компонентов системы. Одни из них занимают достойное место среди такого рода программ, другие явно не дотягивают до профессионального уровня. К рекомендуемым программам относятся:

AMIDiag Suite - www. ami. com;

*MicroScope* – www. micro2000. com.

Какой же диагностической программе отдать предпочтение? На этот вопрос нет однозначного ответа. Таких программ довольно много, и каждая хороша по-своему. Хотя некоторые из таких программ стоят недешево, тем не менее, если вы профессионально занимаетесь обслуживанием и технической поддержкой компьютера, они окупятся сторицею.

Одной из наиболее популярных программ является AMIDIAG компании AMI. Программа позволяет проверить аппаратное обеспечение практически любого компьютера.

#### Диагностические программы операционной системы

В большинстве случаев приобретать диагностическую программу нецелесообразно, поскольку систему можно протестировать существующими средствами операционной системы. В составе Windows 95/98/Me/NT/2000 есть несколько диагностических программ.

#### Загрузка

Термин загрузка (boot) произошел от английского bootstrap (самозагрузка, самораскрутка) и означает начало работы персонального компьютера. В компьютер загружается большая операционная система, но все начинается с маленькой программы, которая затем "вытягивает" все остальное.

Иногда при загрузке системы появляется сообщение какой-либо программы об ошибке. Если сообщение об ошибке выводится определенной программой, следовательно, эта программа загружена и частично работает. Изучение последовательности загрузки позволяет определить службу или программу, препятствующую выполнению загрузочной процедуры. Ниже перечислены программы, которые могут выдавать на экран сообщение в процессе загрузки.

#### Не зависящие от операционной системы:

■ ROM BIOS на системной плате;

■ дополнительные ROM BIOS адаптеров;

∎главная загрузочная запись (MBR);

∎загрузочный сектор активного раздела.

#### Зависящие от операционной системы:

■системные файлы (Io.sys/Ibmbio. com и Msdos. sysAbmdos.com);

■драйверы устройств, загружаемые в Config.sys или в файл System.dat системного реестра Windows *9x;* 

∎оболочки операционной системы (например, Command.com);

■ программы, запускаемые из файла Autoexec.bat, группы программ автозагрузки или соответствующие ключи системного реестра;

■ Windows (файл Win.com).

Начальный этап загрузки выполняется на всех компьютерах одинаково и не зависит от установленной операционной системы. Дальнейшие действия зависят от типа установленной операционной системы, а следовательно, и сообщения об ошибках могут быть различны.

# Загрузка: начальный этап, не зависящий от типа установленной операционной системы

Если возникли проблемы при загрузке компьютера, постарайтесь определить, на каком этапе это случилось. Процесс стандартной» загрузки компьютера можно разделить на ряд этапов.

1. Включение питания компьютера.

2. Источник питания выполняет самотестирование. Если все нормально и все выходные напряжения соответствуют требуемым, источник питания выдает на системную плату сигнал *Power\_Good*. Между включением компьютера и подачей сигнала проходит 0,1 -0,5 с.

3. Микросхема таймера получает сигнал *Power Good* и прекращает генерировать подаваемый на процессор сигнал *Reset*.

4. Процессор начинает выполнять код, записанный в ROM BIOS по адресу FFFF:0000. Размер ROM BIOS от этого адреса до' конца составляет 16 байт; по данному адресу записана команда перехода на реально выполняемый код ROM BIOS.

5. ROM BIOS выполняет тестирование системы, чтобы проверить ее работоспособность. Обнаружив ошибку, система подаст звуковой сигнал, так как видеоадаптер все еще не- инициализирован. Если BIOS соответствует стандарту Plug and Play, выполняются все последующие действия; в противном случае осуществляется переход к п. 10.

6. Plug and Play BIOS проверяет постоянные адреса ввода-вывода, линии прерываний, каналы прямого доступа к памяти и другие параметры, необходимые для конфигурации устройств, соответствующих стандарту Plug and Play.

7. Все устройства Plug and Play, перечисленные в Plug and Play BIOS, деактивизируются. 8. Создается карта используемых и свободных ресурсов.

9. Устройства Plug and Play конфигурируются и активизируются. Если в компьютере установлена BIOS, не удовлетворяющая стандарту Plug and Play, устройства Plug могут быть динамически переконфигурированы при загрузке Windows (диспетчер конфигурации Windows запрашивает у Plug and Play BIOS информацию об устройстве, а затем выясняет, какова конфигурация каждого устройства Plug and Play).

10.В поисках программы работы с видеоадаптером BIOS сканирует адреса памяти видеоадаптера, начиная с C000:0000 и заканчивая C780:0000. Если BIOS видеоадаптера- найдена, проверяется контрольная сумма, ее хода.. При. совпадении контрольной суммы из заданной управление передается BIOS видеоадаптера, которая инициализирует видеоадаптер и выводит на экран курсор; в противном случае появляется сообщение C000 ROM Error.

11.Если BIOS видеоадаптера не найдена, используется видеодрайвер, записанный в микросхеме ROM системной платы, который инициализирует видеоадаптер и выводит на экран курсор.

12.BIOS системной платы сканирует оставшуюся память с C800:0000 по DF80:0000 с шагом 2 Кбайт в поисках BIOS любых других подключенных к системной плате адаптеров (таких, как SCSI-адаптеры). Обнаруженные BIOS выполняются так же, как и BIOS видеоадаптера.

13.При несоответствии контрольной суммы любых BIOS выводится сообщение XXXX ROM Error, где XXXX – сегментный адрес некорректного модуля ROM.

14.BIOS проверяет значение слова по адресу 0000:0472h, чтобы определить, какая загрузка выполняется *(холодная* или *горячая)*. В случае *горячей* загрузки по этому адресу записано слово 1234h,что приводит к пропуску POST (Power On Self

Test – самотестирование при включении питания). Если по этому адресу записано другое слово, выполняется POST.

15.В случае *холодной* загрузки выполняется POST. При тестировании на экран компьютера выводится сообщение обо всех возникающих ошибках и подается сигнал со встроенного динамика. При успешном завершении POST выдается одиночный звуковой сигнал.

16.Программа BIOS ищет в дисководе А системную дискету и читает на ней сектор 1, находящийся на цилиндре 0, стороне 0 (самый первый сектор). Современные версии BIOS позволяют загружаться не только с дискеты, но и с других устройств, например жесткого диска и накопителя CD-ROM. Порядок поиска загрузочных устройств определяется с помощью программы установки параметров BIOS. Этот сектор загружается по адресу 0000:7C00 и проверяет, является ли диск загрузочным. <u>Совет:</u> не забудьте определить с помощью программы установки параметров BIOS порядок поиска загрузочных устройств. Установите следующий порядок загрузки: накопитель CD-ROM, дискета и, наконец, жесткий диск; тогда появление фатальной ошибки можно встретить во всеоружии. Начиная с Windows 98 все компакт-диски OEM с этой системой являются загрузочными. А компакт-диски с Windows NT 4.0 и Windows 2000/ХР являются загрузочными независимо от их типа (как OEM, так и "обычные").

17. Если значения первых байтов считанного сектора некорректны, на экране отображается сообщение об ошибке загрузочной записи дискеты 602-Diskette Boot Record Error и система останавливается.

18. Если дискета была подготовлена в DOS с помощью команды Format или Sys, а два первых файла в корневом каталоге не являются системными или их нельзя прочитать, выдается сообщение о том, что диск не системный.

Non-System disk or disk error Replace and strike any key when ready

Non-System disk or disk error

Replace and press any key when ready

Invalid system disk

Replace the disk, and then press any key

Disk Boot failure

Disk I/O Error

19. Если в дисководе А нет системной дискеты, BIOS читает сектор MBR (Master Boot Record — главная загрузочная запись); это самый первый сектор на жестком диске, который находится по тому же физическому адресу, что и загрузочный сектор на дискете (цилиндр 0, сторона 0, сектор 1). Обнаружив такой сектор, BIOS загружает его в память по адресу 0000:7C00 и затем проверяет его.

20. Если последних два байта этого сектора (его сигнатура) не равны 55AAh, вызывается прерывание 18h. При этом на экране появляется предупреждающее сообщение, оно зависит от производителя BIOS вашего компьютера. Non-System disk or disk error replace and strike any key when ready

DISK BOOT FAILURE, INSERT SYSTEM DISK AND PRESS ENTER No boot device available strike Fl to retry boot, F2 for setup utility No boot sector on fixed disk strike F1 to retry boot, F2 for setup utility Ceктор главной загрузочной записи (MBR) записывается на жесткий диск программой FDISK. После форматирования жесткого диска на низком уровне во всех его секторах находятся одни нули и, естественно, первый сектор не содержит необ ходимой сигнатуры в последних двух байтах. Из этого следует, что описанные сообщения об ошибках будут выдаваться, если вы отформатировали диск на низком уровне, но забыли разбить его на разделы (логические диски).

21. Начальный загрузчик ищет в таблице разделов активный раздел.

22. Если в таблице нет активного раздела, отображается сообщение об ошибке посредством вызова BIOS программного прерывания 18h.

23. Если хотя бы один раздел содержит неправильную метку либо несколько разделов помечены как активные, выдается сообщение об ошибке Invalid partition table и система останавливается. 24. Если найден только один активный раздел, его загрузочный сектор читается в память и проверяется, действительно ли он загрузочный.

25. Если загрузочный сектор активного раздела не читается за пять попыток, выдается сообщение об ошибке Error loading operating system и система останавливается.

26. Проверяется сигнатура считанного загрузочного сектора активного раздела. Если последних два байта не соответствуют сигнатуре 55AAh, выдается сообщение об ошибке Missing operating system и система останавливается.

27. Загрузочный сектор активного раздела, как следует из его названия, содержит программу загрузки операционной системы. Если загрузочный сектор испорчен, системные файлы не являются первыми в корневом каталоге или при попытке их чтения возникают сбои, выдается сообщение, что диск не системный или содержит ошибку (см. шаг 18).

Дальнейшие действия зависят от установленной операционной системы.

#### Загрузка Windows 9х/Ме

Понимая процесс загрузки Windows 9х/Ме, вы сможете достаточно быстро решить возникающие проблемы. Загрузку Windows 9х можно разделить на три этапа:

∎загрузка и запуск файла Io. sys;

∎ настройка реального режима;

∎загрузка и запуск файла Win. com.

#### Этап 1: загрузка и запуск файла Io.sys

1. Код инициализации активизирует драйверы базовых устройств, определяет состояние оборудования, сбрасывает и инициализирует подключенные устройства и устанавливает параметры системы по умолчанию.

2. Активизируется файловая система, управление передается файлу Io.sys.

3. Отображается сообщение Starting Windows в течение  $\langle n \rangle$  секунд. Время отображения этого сообщения определяется строкой BootDelay= $\langle n \rangle$  в файле Msdos.sys (по умолчанию 2 с).

4. При использовании аппаратных конфигураций появляется следующее сообщение: Windows cannot determine what configuration your computer is in. Из приведенного списка следует выбрать необходимую аппаратную конфигурацию.

5. Загружается и отображается файл Logo.sys (стартовая заставка).

6. Если существуют файлы Drvspace.ini или Dblspace.ini, то они загружаются в память. Также загружаются драйверы Himem. sys, If shlp.sys и Setver.exe.

7. Файл Io.sys проверяет файлы системного peecrpa System.dat и User.dat.

8. Файл Io.sys открывает файл System.dat. Если такого файла не существует, то используется файл System.dat. При успешном запуске Windows 9x файл System,da0 копируется в System.dat.

9. Если в файле Msdos.sys присутствует строка DoubleBuf f er=l или двойная буферизация активизируется с помощью параметров в ветви реестра

HKLM\System\CurrentControlSet\Control\WinBoat\DoubleBuffer, то загружается файл Dblbuff.sys

## Замечание

Программа установки Windows 9x автоматически активизирует двойную буферизацию, если определит, что это необходимо.

10. Если существует несколько аппаратных конфигураций, то выбранная конфигурация загружается из системного реестра.

11.В Windows 9х/Ме просматривается ветвь реестра

HKLM\System\CurrentControlSet,

загружаются найденные драйверы устройств, а затем выполняется файл Config.sys.

## Этап 2: настройка реального режима

Для правильной работы некоторых старых устройств и программ необходимо загру жать драйверы и файлы в реальном режиме. Чтобы обеспечить обратную совместимость, Windows 9x обрабатывает файлы Config.sys и Autoexec, bat (если они существуют).

1. Если файл Config.sys существует, то обрабатываются содержащиеся в нем операторы и команды загрузки драйверов. Если же этого файла на жестком диске нет, то загружаются следующие необходимые для работы драйверы:

Ifshlp.sys; Himem.sys; Setver.sys.

Информацию о расположении этих файлов на жестком диске файл Io.sys получает из строки WinBootDir= файла Msdos.sys.

2. Windows резервирует все глобальные блоки верхней памяти для использования операционной системой или для поддержки расширенной памяти.

3. Обрабатывается содержимое файла Autoexec.bat, и все перечисленные в нем резидентные программы загружаются в память.

## Этап 3: загрузка и запуск файла Win.com

1. Загружается и запускается файл Win.com.

2. Файл Win.com обращается к файлу Vmm32.vxd. Если в компьютере установлено достаточное количество оперативной памяти, то этот файл загружается в память. В противном случае организуется доступ к этому файлу на жестком диске, что увеличивает время загрузки.

3. Загрузчик драйверов виртуальных устройств реального режима сравнивает копии виртуальных драйверов устройств (VxD) в папке Windows\System\Vmm32 и файле Vmm32.vxd. Если виртуальный драйвер устройства существует и в папке и в файле, то копия виртуального драйвера "помечается" в файле Vmm32.vxd как незагружаемая.

4. Виртуальные драйверы устройств, не загруженные с помощью файла Vmm32.vxd, загружаются из раздела [386 Enh] файла System.ini папки Windows.

5. Загрузчик драйверов виртуальных устройств реального режима проверяет правильность загрузки всех необходимых виртуальных драйверов устройств. Если при загрузке необходимого драйвера появляется ошибка, загруз-

чик пытается выполнить еще раз эту операцию.

#### Необходимые виртуальные драйверы устройств

Для нормальной работы операционной системы Windows необходимы некоторые виртуальные драйверы устройств. Эти драйверы загружаются автоматически и им не нужны соответствующие записи в системном реестре. Для Windows 9х необходимы следующие виртуальные драйверы устройств:

| ■ BIOSXLAT    | CONFIGMG   | ■ IFSMGR     |
|---------------|------------|--------------|
| ■ DOSMGR .;.: | ■ EBIOS    | ■ PAGESWAP . |
| ■ INT13       | ■ IOS      | ■ VCD        |
| ■ SHELL       | ■ VST6MMGR | VCOND        |
| ■ V€ACHE      | ■ VCOMM    | ■ WAT        |
| ∎ VDD         | ■ VDMAD    | ■ VPICD      |
| ■ VKD         | ■ VMCPD    | ■ VWIN32     |
| ■ VTD         | ■ VTD API  |              |
| VXDLDR        | DYNAPAGE   |              |

6. После загрузки виртуальные драйверы устройств реального режима инициализируются.

7. Файл Vmm.32 переключает процессор в защищенный режим.

8. Начинается процесс инициализации виртуальных драйверов устройств согласно их параметру InitDevice, а не порядку загрузки в память.

9. После загрузки всех виртуальных драйверов устройств начинается загрузка файлов Krnl32.dll, Gdi.exe, User.exe и Explorer.exe (по умолчанию оболочка операционной системы Windows 9x).

10. Есликампьютер подключен.к.сети, то загружается.сетевое окружение.,Пользователю предлагается ввести имя и пароль для входа в сеть. Операционная система Windows 9x позволяет нескольким пользователям сохранять параметры рабочего стола. При входе в Windows эти параметры загружаются из системного реестра. Ее ли пользователь не вводит имени, то загружается конфигурация с установленными по умолчанию параметрами рабочего стола.

11. На последней фазе загрузки операционной системы запускаются программы из папки автозагрузки и ветви системного реестра RunOnce. После загрузки программы ее параметр из ветви системного реестра RunOnce удаляется.

#### Загрузка Windows NT/2000

Загрузка операционной системы Windows NT или Windows 2000 аналогична загрузке других систем до момента чтения загрузочной записи активного раздела. Вместо фай лов Io.sys и Msdos.sys в Windows NT/2000 запускается загрузчик системы NTLDR, который начинает определять оборудование и позволяет выбрать систему для загрузки. Далее описан базовый процесс загрузки операционных систем Windows NT/2000/XP.

1. Загрузочный сектор загружает службу Ntldr (NTLoader). Процессор переходит в защищенный режим, активизирует файловую систему и считывает содержимое файла Boot, ini, где определяются параметры и начальное меню за-

грузки (необ ходимого при установке на один компьютер двух или более операционных систем). При двойной установке и выборе ОС, отличной от NT/2000/XP, загружается файл Bootsect. dos. Если в системе установлены жесткие диски SCSI, загружается файл Ntbootdd. sys, содержащий загрузочные драйверы SCSI.

2. Служба Ntdetect. com собирает данные аппаратной конфигурации и передает их программе Ntldr. Если существует несколько аппаратных записей, Windows выбирает нужную для текущей конфигурации. Когда **ПЗУ BIOS** совместимо с ACPI, Win dows использует технологию ACPI для обнаружения и инициализации устройств.

3. Загрузка ядра операционной системы. Загрузчик Windows передает данные, собранные Ntdetect.com, модулю Ntoskrnl.exe, загружающему непосредственно ядро системы, уровень абстрагирования от аппаратных компонентов (Hal.dll) и информацию системного реестра. При этом внизу экрана указываются детали процесса загрузки.

4. Загрузка драйверов и регистрация пользователя. Сетевые компоненты (например, протокол TCP/IP) загружаются одновременно с другими службами, после него на экран выводится строка Begin Logon (начало загрузки). После регистрации пользователя Windows обновляет список последней удачной конфигурации.

5. Обнаружение и настройка новых устройств Plug and Play. Новым обнаруженным устройствам присваиваются соответствующие программные ресурсы, после чего Windows извлекает нужный драйвер из архива Driver, cab. В противном случае пользователь сам указывает расположение драйвера. Поиск новых устройств осуществляется одновременно с процессом регистрации пользователя в системе.

Далее представлены файлы, используемые при загрузке :Windows.NT/2O00/XPi

■ ntldr;

∎boot.ini;

■bootsect. dos (только в компьютерах с несколькими операционными системами);

■ntbootdd.sys (загружается только для жестких дисков SCSI);

∎ntdetect.com;

∎ntoskrnl.exe;

∎hal.dll;

■файлы в каталоге корневая папка System32\Config (peecrp);

■файлы в каталоге корневая папка System32\Drivers (драйверы).

## Программа профилактических мероприятий

Существует два типа профилактических мероприятий: активные и пассивные.

При *активном* профилактическом обслуживании выполняются операции, основная цель которых – продлить срок безотказной службы компьютера. Они сводятся главным образом к периодической чистке, как всей системы, так и от-

дельных ее компонентов. Ниже описаны операции по чистке и смазке всех основных элементов, переустановке микросхем, перестыковке разъемов и переформатированию жестких дисков.

Под пассивной профилактикой обычно подразумевают меры, направленные на защиту компьютера от внешних неблагоприятных воздействий. Речь идет об установке защитных устройств в сети электропитания, поддержании чистоты и приемлемой температуры в помещении, где установлен компьютер, уменьшении уровня вибрации и т. п. Таким образом, пассивные профилактические меры (их подробное описание вы найдете несколько ниже) позволяют обеспечить безопасность компьютера.

#### Методы активного профилактического обслуживания

Частота проведения профилактических мероприятий зависит от места расположения и качества компьютерных компонентов. Если компьютер находится в машинном зале или сервисном центре бензоколонки, то профилактику необходимо проводить не реже, чем каждые три месяца; когда в офисе или дома – от нескольких месяцев до года. Тем не менее, если после открытия корпуса по истечении года эксплуатации системы из него вывалится клуб пыли, следовательно, интервал между чистками необходимо сократить.

Профилактические процедуры для жесткого диска заключаются в периодическом сохранении важных данных и областей диска, т. е. загрузочного сектора, таблицы раз мещения файлов (FAT) и структуры каталогов. Кроме того, для сохранения скорости и надежности жесткого диска необходимо раз в месяц проводить дефрагментацию.

Далее представлен примерный список недельной "уборки" жесткого диска:

∎ резервирование данных или важных файлов;

■ удаление всех временных файлов, включая файлы со следующими. расширениями:

• \*. tmp;

(-,\*

\* • \*.chk;

• временные файлы и журнал Web-браузера;

∎ удаление содержимого корзины (значок Корзина);

∎ запуск программы дефрагментации.

Теперь обратите внимание на ежемесячные профилактические методы: создание загрузочного диска операционной системы;

инсталляция новых драйверов для видеоадаптеров, звуковых плат, модемов и других устройств;

инсталляция обновлений операционной системы

обновлений антивирусных программ;

чистка экрана монитора, клавиатуры, дисковода CD/DVD, дисковода для гибких дисков, мыши и прочего;

проверка вентиляторов охлаждения процессора, блока питания и системного блока.

#### Резерное копирование

Один из основных этапов профилактического обслуживания – резервное копирование системы. Эта операция позволяет восстановить работоспособность системы при фатальном аппаратном сбое. Для резервного копирования необходимо приобрести высокоемкое устройство хранения.

Естественно, дискеты для этого не подойдут: стоимость копирования 4 Гбайт информации будет просто "заоблачной", кроме того, выполнение этой операции требует значительных затрат времени (только представьте себе 2 867 дискет, вмещающих 4 Гбайт). Выбор устройства для копирования зависит от ваших финансовых возможностей. Помните и о накопителях **CD-RW**, **CD-R**, Zip и Jazz, которые также можно использовать в качестве устройств резервного копирования.

Магнитная лента традиционно считается наилучшей формой резервного копирования. В настоящее время существует два основных стандарта: Travan и цифровая аудиокассета DAT (Digital Audio Tape). В целом быстродействие и объем накопителей Travan меньше, чем у аналогичных накопителей DAT, однако имеются и вполне конкурентоспособные версии. Современные ленточные накопители Travan NS (серия Network) позволяют сохранять на каждой кассете до 10/20 Гбайт данных, тогда как накопители DAT DDS3 — 12/24 Гбайт, а новейшие DAT DDS4 — 20/40 Гбайт. Магнитные ленты подобных типов обычно стоят менее 30 долларов.

Еще одним вариантом резервного копирования данных является использование вто рого жесткого диска той же или большей емкости. В этом случае содержимое одного накопителя копируется на другой. С учетом относительно низкой стоимости жестких дисков такой метод достаточно экономичен и эффективен. Тем не менее в случае пожара или другого стихийного бедствия вы потеряете все данные. Кроме того, при повреждении единственной резервной копии вы можете опять остаться ни с чем.

#### Совет

Любой метод резервного дублирования данных будет абсолютно бесполезен, если жесткий диск или другой носитель информации окажется неисправным-Для предотвращения потери важных данных дублируйте информацию регулярно.

#### Профилактическое обслуживание жестких дисков

Чтобы гарантировать сохранность данных и повысить эффективность работы жесткого диска, необходимо время от времени выполнять некоторые процедуры по его обслуживанию. Существует также несколько простых программ, с. помощью которых можно в какой-то степени застраховать себя от потери данных. Эти программы создают резервные копии (и при необходимости восстанавливают их) тех критических зон жесткого диска, при повреждении которых доступ к файлам становится невозможным. Дефрагментация файлов

По мере того как вы записываете файлы на жесткий диск и удаляете их, многие из них *фрагментируются*, т. е. разбиваются на множество разбросанных по всему диску частей. Периодически выполняя дефрагментацию файлов, вы решаете сразу две задачи. Во-первых, если файлы занимают непрерывные области на диске, то перемещение головок при их считывании и записи становится минимальным, что уменьшает износ привода головок и самого диска. Кроме того, существенно увеличивается скорость считывания файлов с диска.

Во-вторых, при серьезных повреждениях таблиц размещения файлов (File Allocation Table – FAT) и корневого каталога данные на диске легче восстановить, если файлы записаны как единое целое. Если же они разбиты на множество фрагментов, то, не обращаясь к FAT и структуре каталогов, практически невозможно определить, к какому файлу относится тот или иной фрагмент. В интересах сохранности информации я бы посоветовал выполнять дефрагментацию жесткого диска раз в неделю или после каждой операции резервного копирования.

В большинстве программ дефрагментации предусмотрены следующие функции:

∎дефрагментация файлов;

∎ уплотнение файлов (упорядочение свободного пространства);

∎сортировка файлов.

Основной операцией является дефрагментация, но в большинстве программ предусмотрено и уплотнение файлов. Дефрагментация не выполняется автоматически, а должна быть указана особо, поскольку на нее затрачивается дополнительное время. При ее проведении все файлы, записанные на диске,перемещаются к его началу, а свободное пространство располагается в конце. Это приводит к тому, что записываемые впоследствии файлы не фрагментируются и все свободное пространство представляет собой единую область, достаточную для записи любого файла без его разбивки на части.

Последняя операция – сортировка файлов – не является жизненно необходимой, но предусмотрена во многих программах дефрагментации. Выполняется она очень долго, но на скорость доступа к данным практически не влияет. Безусловно, сортировка имеет некоторый смысл, поскольку, восстанавливая данные, вы будете знать, в каком порядке располагались файлы к моменту аварии. Хотя знать это и не обязательно – вполне достаточно того, чтобы все файлы были дефрагментированы. Порядок их расположения в этом случае не имеет значения. Сортировка файлов предусмотрена не во всех программах дефрагментации, поскольку результат не оправдывает затраченного на нее времени.

В операционных системах Windows 9x/Me/2000/XP существует специальная программа дефрагментации. Она представляет собой графическое приложение, которое может выполняться в фоновом режиме. Во время ее работы можно вызвать окно с детальной информацией о процессе дефрагментации или ограничиться минимальной информацией об этапах процесса.

Помните, что программы дефрагментации для файловых систем FAT 16 и FAT 32 несовместимы. Поэтому не запускайте программы ScanDisk для DOS

или Norton Disk Doctor в среде Windows – последствия могут быть непредсказуемы!

#### Мастео обслуживания Windows 98/Ме

ВWindows-9.8 есть программа. Мастер обслуживания (Maintenance-JVJzard), С ее помощью можно автоматизировать выполнение некоторых процессов при профилактическом обслуживании. Запустите эту программу и выберите необходимые программы,, файлы и расписание обслуживания. Выбранные действия будут автоматически выполняться в указанное время, не отвлекая вас от основной работы.

#### Антивирусные программы

Вирусы опасны для любой операционной системы. Поэтому не стоит пренебрегать антивирусными программами. Поскольку Windows таких программ не содержит, приобретите одну из антивирусных программ, поставляемых другими компаниями. Независимо от используемой программы, выявление вирусов следует проводить систематически (в частности, перед каждой операцией резервного копирования жесткого диска). Не дожидайтесь, пока вирус начнет действовать и натворит бед.

## Пассивные профилактические меры

Под *пассивной* профилактикой подразумевают создание приемлемых для работы компьютера общих внешних условий. Необходимо учитывать физические воздействия: температуру воздуха, тепловой удар при включении и выключении системы, пыль, дым, а также такие немаловажные факторы, как вибрация и удары. Кроме того, очень важны электрические воздействия: электростатические разряды, помехи в цепях питания и радиочастотные помехи.

#### Нагревание и охлаждение компьютера

Колебания температуры неблагоприятно сказываются на состоянии компьютера. Поэтому, чтобы компьютер работал надежно, температура в офисе или квартире должна быть постоянной.

При колебании температуры могут существенно ускориться "выползания" микросхем из гнезд, потрескаться или отслоиться токопроводящие площадки на, печатных платах, разрушиться паяные соединения. При повышенной температуре ускоряется окисление контактов, могут выйти из строя микросхемы и другие электронные компоненты.

Колебания температуры могут сказаться и на работе жестких дисков. Как уже отмечалось, в некоторых накопителях при разных температурах информация записывается на диск с различными смещениями относительно среднего положения дорожек записи, в результате чего возникают проблемы с последующим считыванием.

Для любых электронных устройств, в том числе и для компьютеров, указывается допустимый диапазон температур. Большинство изготовителей приводят эти данные в документации на изделие. В ней должны быть указаны два диапазона температур: при эксплуатации и при хранении. Например, для большинства компьютеров ШМ эти диапазоны таковы:

- при эксплуатации: от +15 до +32°С;
- при хранении: от+10 до+43 "C.

В целях сохранности, как самого диска, так и записанных на нем данных оберегайте его от резких перепадов температуры. Если же такой перепад неизбежен (например, вы заносите компьютер зимой с мороза в теплое помещение), то, прежде чем его включить, дайте ему прогреться до комнатной температуры. Дело в том, что на магнитных дисках накопителя может конденсироваться влага и при попытке включения накопитель тут же выйдет из строя. Накопитель в такой ситуации должен прогреваться от нескольких часов до суток.

#### Циклы включения и выключения

Как отмечалось выше, колебания температуры неблагоприятно влияют на компоненты компьютера. Поэтому, если вы хотите, чтобы ваш компьютер работал *долго* и безотказно, старайтесь как можно *реже* его включать и выключать. Существует два очевидных способа свести к минимуму колебания температуры в системе: либо навсегда оставить компьютер включенным, либо никогда его не включать. Вряд ли вас устроит второй вариант. Поэтому, если главной и единственной вашей целью является продление срока службы системы, держите компьютер постоянно включенным. Конечно, в реальной жизни приходится учитывать и другие обстоятельства, например, стоимость электроэнергии, пожарную безопасность и т.п.

Иногда в качестве аргумента в пользу того, что компьютер следует постоянно дер жать в рабочем состоянии, приводят опасность электрических перегрузок, возникающих в момент включения. Однако истинная причина выхода из строя низковольтных полупроводниковых устройств (каковыми является большинство компонентов компьютера, кроме блока питания и некоторых узлов монитора) в момент их включения кроется не в превышении допустимых токов или напряжений, а в тепловом расширении или сжатии компонентов. Эксперименты показывают, что постоянно включенные интегральные схемы выходят из строя реже, чем те, на которые напряжение подается от случая к случаю.

Чаще всего в момент включения выходят из строя блоки питания. Возникающие при включении токовые перегрузки, связанные, например, с разгоном двигателей, значительно превышают токи, которые потребляются от источников питания в стационарном режиме. В течение первых секунд работы блок питания отдает (и, следовательно, рассеивает) большую мощность, особенно если одновременно раскручиваются двигатели сразу нескольких накопителей, для которых характерны наиболее высокие значения пусковых токов. Это зачастую приводит к перегрузке как входных, так и выходных компонентов блока питания (транзисторов и микросхем). Чтобы продлить срок службы компьютера, старайтесь поддерживать температуру его полупроводниковых компонентов относительно постоянной, а также ограничивайте количество включений и выключений питания.

В связи с этим оставлять компьютеры включенными на ночь или на вы-

ходные не стоит. Лучше принять компромиссное решение: включать их один раз в день, но не чаще. Этот полезный совет часто игнорируется, особенно если на одном компьютере работает несколько человек. Каждый из них включает систему, делает свое дело и, уходя, выключает. Затем приходит новый сотрудник – и все повторяется сначала. В такой ситуации компьютеры выходят из строя *гораздо* чаще.

Не стоит беспокоиться о судьбе жесткого диска, работающего продолжительное время. Дать ему работать как можно дольше – лучшее, что вы можете для него сделать. Оставляя накопитель включенным, вы снижаете вероятность ошибок при записи и считывании, возникающих из-за колебаний температуры, и благодаря этому при использовании недорогих накопителей с шаговыми двигателями привода головок увеличивается их надежность и продлевается срок, по истечении которого необходимо выполнять переформатирование низкого уровня для коррекции смещения головок. Подшипники двигатели также, лучше работают при стабильной температуре. Возможно, вы оказывались в ситуации, когда не могли загрузить компьютер с жесткого диска, после того как долго его не включали (например, после выходных). Выйти из положения вам удавалось только с помощью переформатирования. Но, скорее всего, если бы вы оставили систему включенной, проблемы не возникло бы.

Если вы надолго оставляете компьютер включенным, но не работаете на нем, экран лучше отключить или вывести на него изображения, перемещающиеся случайным образом. Если на экране в течение длительного времени высвечивается статическое изображение, люминофор кинескопа *выгорает.* Экраны монохромных, дисплеев более уязвимы в этом отношении, чем цветных. Если вы когда-нибудь видели монохромный дисплей, на котором отображаются (даже когда он выключен) меню или заставки постоянно используемых программ, тс вы поймете, о чем идет речь. Посмотрите на справочные мониторы в аэропортах или вокзалах – на них особенно заметен этот эффект.

Большинство современных мониторов, поддерживающих функцию сохранения электроэнергии, по команде системы могут автоматически переходить в режим ожидания. Если в вашей системе предусмотрены, возможности сохранения энергии, включите их для монитора, и они сэкономят электроэнергию и сберегут дисплей.

#### Электростатические заряды

Серьезную угрозу для компонентов компьютера представляют электростатические заряды. Наиболее опасны они зимой, при низкой влажности воздуха, а также в районах с сухим климатом. В этих условиях при работе с компьютером необходимо принять специальные меры предосторожности.

Электростатические явления вне корпуса системного блока редко приводят к серьезным последствиям, но на шасси, клавиатуре или просто рядом с компьютером сильный разряд может привести к нарушениям при проверке четности (в памяти) или зависанию компьютера. Как правило, все эти проблемы возникают потому, что кабель питания компьютера плохо заземлен. Для подключения системы к сети нужно пользоваться трехштырьковой вилкой, а заземление розетки должно быть надежным.

Особые меры предосторожности необходимо принимать, открывая системный блок или работая с отдельными узлами и платами, извлеченными из компьютера. Если вовремя не отвести накопившийся статический заряд, можно погубить многие компоненты компьютера. Всякий раз, вынимая из корпуса платы или адаптеры, для выравнивания электростатического потенциала беритесь за участки, соединенные с общим проводом, например за кронштейны.

Как уже отмечалось, наилучший способ избавиться от электростатических проблем – как следует заземлить шнур питания. Для того чтобы статические заряды не вывели из строя компоненты системы, не "пускайте" их внутрь. Барьером на их пути являются правильно сконструированные шасси и корпус компьютера, через которые заряды отводятся на общий провод. Чтобы окончательно заземлить систему, ее сетевой шнур следует подключить к розетке с тремя гнездами.

#### Помехи в сети питания

Для того чтобы компьютер работал нормально, напряжение питающей сети должно быть достаточно стабильным, а уровень помех в ней не должен превышать предельно допустимой величины. Иногда компьютер приходится подключать к той же сети переменного тока, от которой питаются устройства большой мощности. Перепады напряжения, возникающие при включении и выключении этого оборудования, немедленно сказываются на его работе. При работе некоторых агрегатов в сети возникают переходные процессы (всплески напряжения) амплитудой до 1000 В и даже выше, которые могут просто сжечь блок питания компьютера. Хотя появляются эти выбросы довольно редко, их последствия могут быть разрушительными. Даже если для питания компьютера используется отдельная линия, не исключено появление в ней выбросов напряжения, поскольку это зависит от качества всей сети энергоснабжения здания или даже района.

Выбирая место и способ подключения системы к сети, обязательно учитывайте перечисленные ниже требования.

• Старайтесь подключать компьютеры к отдельным линиям питания со своими предохранителями (желательно автоматическими). Это, конечно, не гарантирует полного отсутствия помех, но поможет от них застраховаться.

■Проверьте сопротивление шины заземления (оно должно быть низким), выходное напряжение линии (оно должно находиться в допустимых пределах) и убедитесь в отсутствии помех и всплесков напряжения.

■Подключайте компьютер к сети с помощью трехштырьковых вилок. Не пользуйтесь переходниками для розеток с двумя гнездами, поскольку система при этом останется без заземления.

■Уровень помех в сети возрастает при увеличении внутреннего сопротивления линии, т. е. чем длиннее соединительные провода и чем меньше их сечение, тем он выше. Чтобы не увеличивать сопротивление линии, не пользуйтесь без крайней необходимости удлинителями (или хотя бы выбирайте те из них, которые рассчитаны на подключение мощных потребителей энергии). ■ Со временем у вас обязательно возникнет желание подключить к розетке, в которую вставлен шнур от компьютера, что-нибудь еще. В принципе это возможно, главное – чтобы этих дополнительных устройств было не слишком много. Для подключения устройств, не имеющих отношения к компьютерам, лучше использовать другую розетку.

На качество питающего компьютер напряжения наибольшее влияние оказывает "соседство" (подключение к одной линии) таких приборов, как холодильники, кондиционеры, кофеварки, копировальные аппараты, лазерные принтеры, обогреватели, пылесосы и мощные электроинструменты. Любое из этих устройств, включенное в одну розетку с компьютером, может стать причиной его сбоя. Я бывал в учреждениях, где все компьютеры зависали ежедневно ровно в 9.05 утра, когда включались многочисленные кофеварки.

Что касается копировальных аппаратов и лазерных принтеров, то их тоже не стоит включать в одну розетку с компьютером – они потребляют слишком большую мощность.

Еще одна проблема возникает в модных нынче офисах, разделенных перегородками на отсеки. Обычно в этом случае никто не утруждает себя прокладкой отдельных силовых кабелей от общего распределительного щитка в каждый отсек и вся электросеть представляет собой последовательную цепочку проводов и розеток, обходящую ячейки одну за другой. Мне жаль того человека, чей компьютер подключен к последней розетке в этой цепи – качество напряжения в ней оставляет желать лучшего.

#### Радиопомехи

Радиопомехи или радиочастотная интерференция зачастую остается без должного внимания. Помехи генерируются любым источником радиоизлучения, расположенным около компьютера. Проживание рядом с коммерческим радиопередатчиком мощностью 50 000 Вт определенно вызовет проблемы в работе компьютерных систем, однако не следует сбрасывать СQ счетов и менее мощные передатчики. Интерференция беспроводного телефона иногда приводит к спонтанному вводу символов на экран, словно кто-то невидимый уселся за клавиатуру. Кроме того, радиопомехи могут являться причиной "зависания" системы. В некоторых случаях для решения проблемы достаточно переместить компьютер в другое место, поскольку радиоволны имеют направленный характер воздействия; а иногда могут потребоваться специальные экранированные кабели для таких внешних устройств как клавиатура и мышь.

Для противодействия помехам используется кольцевой железный сердечник, через который проходит кабель. Тороидальная железная оболочка вокруг кабеля подавляет электромагнитную интерференцию. Многие кабели мониторов также оснащены подобным сердечником. Поскольку кабель должен проходить через центр сердечника, работа с кабелями, один конец которых уже закреплен, может оказаться невозможной.

Наилучшим методом борьбы с радиопомехами будет оснащение источника радиоизлучения специальным подавляющим фильтром (что, однако, не сделаешь с мощными передатчиками радиостанций). К сожалению, иногда

проблема решается только путем перемещения системы подальше от рокового источника радиоизлучения.

#### Основные направления поиска и устранения неисправностей

В этом разделе речь пойдет о. наиболее общих способах поиска и устранения неисправностей. Более детальные инструкции по поиску неисправностей отдельных элементов компьютера можно найти в главах, посвященных описанию интересующего вас компонента.

Перед поиском и устранением неисправностей выполните ряд действий, которые позволят изолировать источник ошибки.

1. Выключите компьютер и все подключенные устройства. Отключите все внешние устройства, кроме клавиатуры и монитора.

2. Проверьте качество подключения компьютера к сети.

3. Проверьте правильность подключения клавиатуры и монитора. Включите монитор и установите регуляторы яркости и контрастности в положение 2/3 от максимального значения. В некоторых мониторах эти параметры устанавливаются с помощью кнопок и экранного меню. Описание действий по настройке монитора можно найти в его документации.

4. Если компьютер загружается с жесткого диска, то проверьте, чтобы в дисководе не было дискеты. Можете поместить в дисковод заведомо работающую загрузочную дискету или дискету с диагностической программой.

5. Включите компьютер. Посмотрите на вентиляторы блока питания, процессора и других элементов (если они существуют); также обратите внимание на индикаторы передней панели. Если вентиляторы не вращаются, а индикатор питания не светится, то, скорее всего, проблема в блоке питания или системной плате.

6. Проследите процесс самотестирования при включении питания (POST). При отсутствии проблем система издает одиночный звуковой сигнал и начнет загрузку: Коды не фатальных ошибок будут отображаться на экране монитора. При появлении фатальных ошибок система будет издавать звуковой сигнал. Коды и звуковые сигналы определяются используемой BIGS.

7. Дождитесь успешного запуска операционной системы.

#### Проблемы при выполнении POST

В процессе самотестирования при включении питания чаще всего ошибки появляются из-за некорректного конфигурирования аппаратного обеспечения. При появлении ошибки POST проверьте следующее.

1. Правильно ли подключены все кабели.

2. Правильно ли сконфигурированы параметры устройств в BIOS.

3. Правильно ли установлены все устройства.

4. Правильно ли установлены переключатели и перемычки.

5. Не возникает ли конфликт устройств, т. е. используют ли они одинаковые системные ресурсы.

6. Правильно ли установлен переключатель напряжения 110/220 В на блоке питания.

7. Правильно ли установлены все платы.

8. Подключена ли клавиатура.

9. Установлен ли загрузочный жесткий диск.

10.Поддерживает ли BIOS установленные устройства.

11.Помещена ли в дисковод загрузочная дискета.

12. Правильно ли установлены модули памяти.

13. Установлена ли операционная система.

#### Проблемы аппаратного обеспечения после загрузки

Иногда проблемы возникают после загрузки системы, причем без изменения аппаратного и программного обеспечения. Для устранения подобных ошибок выполните ряд действий.

1. Переустановите программное обеспечение, которое приводит к ошиб-кам.

2. Переустановите параметры BIOS.

3. Проверьте кабели, разъемы и другие элементы, которые случайно могут быть извлечены из разъемов.

4. Проверьте с помощью измерительных инструментов питание компьютера. Нестабильное питание может служить причиной неожиданных перезагрузок, мерцания монитора или полного зависания.

5. Проверьте качество установки модулей памяти.

### Проблемы программного обеспечения

Программное обеспечение (особенно самое новое) может служить причиной ошибок. Чаще всего это происходит из-за несовместимости программного и аппаратного обеспечения.

1. Удовлетворяет ли система минимальным требованиям, предъявляемым со стороны программного обеспечения? Ответ на этот вопрос можно найти в прилагаемой к программе документации.

2. Проверьте корректность установки программы. Переустановите ее в случае необходимости.

3. Проверьте, установлены ли последние версии драйверов устройств.

4. Проверьте систему на наличие вирусов, используя самую современную антивирусную программу.

#### Проблемы с адаптерами

Проблемы с адаптерами чаще всего возникают из-за неправильной установки или выделения ресурсов (прерывания, канала прямого доступа к памяти и адресов ввода-вывода). Кроме того, не забудьте установить для этого адаптера самую последнюю версию драйвера, который известен операционной системе.

В ряде случаев проблема заключается в разъеме системной платы, к которому подключается адаптер. Несмотря на то, что все слоты PCI обладают абсолютно одинаковыми характеристиками, некоторые разъемы имеют нарушенную синхронизацию или передают немного различающиеся сигналы. В результате подключение адаптера в другой разъем иногда полностью, дендмирует, казалось бы, неисправный адаптер. Иногда достаточно вынуть адаптер, почистить контакты и вставить назад в тот же разъем.

#### Внимание!

Адаптеры PCI после инсталляции драйвера "привязываются" к определенному разъему; т. е. подключение адаптера в другой разъем представляется менеджеру ресурсов PпP как установка совершенного нового адаптера, для которого снова придется устанавливать драйвер. Не подключайте адаптер в другой слот без предварительной подготовки нужных драйверов. Описанная проблема не относится к платам ISA.

## ЗАДАНИЕ

Сформулировать ответы на следующие вопросы:

1. Назначение диагностического программного обеспечения.

2. Чем отличаются типы профилактических мероприятий (активные от пассивных)?

3. В чем смысл резервного копирования системы?

4. В чем заключаются меры пассивной профилактики?

5. Чем обеспечивается процедура POST?

6. В каких вариантах передаются пользователям сообщения от POST?

7. Как повысить эффективность работы жесткого диска?

8. В чем смысл дефрагментации файлов?

9. Какие звуковые сигналы издает компьютер при включении в случае исправности и неисправности?

10.Как уменьшить опасность электрических воздействий на компьютер?

11 .В каких допустимых диапазонах температур могут эксплуатироваться и хранится компьютеры?

12. Основные направления поиска и устранения неисправностей?

## ЗАДАНИЕ

#### к практическому занятию по теме: «Средства диагностики и техническое обслуживание ПК»

По заданным симптомам, используя информацию из приложения, определить возможные причины отказа и сформулировать рекомендации об его устранении.

#### <u>1 бригада</u>

1. Календарные ошибки и ошибки, связанные с высокосным годом.

2. При копировании на гибкий диск файлов с длинными именами появляется сообщение *File copying error*.

3. Ошибка *IDE drive not ready*, возникающая при запуске системы.

4. Конфликты между портами СОМ.

5. Постоянные отказы в работе клавиатуры.

6. Мышь позволяет выполнять основные операции, но дополнительные кнопки и колесико прокрутки не работает.

## <u>2 бригада</u>

1. Звуковая плата не распознается.

2. При выключении системы правильное время не сохраняется.

3. Записать данные на гибкий диск нельзя, но чтение выполняется.

4. Для хранения небольших файлов используется большой объем диало-гового пространства.

5. Дисковод *IDE* не распознается *Setup BIOS*.

6. Залипание клавиш при нажатии.

## <u> 3 бригада</u>

1. Ошибка Access Denied.

2. Дисководы **UDMA** не работают с максимальной скоростью.

3. Конфликты между устройствами РСІ.

4. Не загорается индикатор *Num Lock* при запуске компьютера.

5. Указатель мыши двигается по экрану рывками.

6. Накопитель на оптических дисках работает очень медленно; при чтении возникают ошибки.

## <u>4 бригада</u>

1. Индикатор активности дисковода гибкого диска горит постоянно.

2. После установки звуковой платы компьютер не запускается.

#### 3. Ошибка Invalid Drive Specification.

4. Мышь не работает при ее подключении через адаптер к порту другого типа.

5. *CD-ROM* читается в 32-разрядной *Windows*, но не читается в *DOS*.

6. Конфликты прерываний плат РСІ.

#### <u>5 бригада</u>

1. Наблюдается самопроизвольная перезагрузка системы.

2. Мышь не работает.

3. Дисковод гибкого диска не подает признаков жизни; индикатор активности дисковода не работает.

4. В корневом каталоге жесткого диска появляется множество файлов с расширением *СНК*.

5. Носитель CD-RW не читается на накопителях старших версий.

6. Конфликт между встроенным параллельным портом и другими устройствами.

## <u>6 бригада</u>

1. Жесткий диск или вентилятор не работает.

2. Звуковая плата некачественно воспроизводит звук.

3. Дискета, оставленная в накопителе на гибких дисках, препятствует загрузке системы.

4. Дисководы *IDE*, подключенные к кабелю, не распознаются *Setup BIOS*.

5. Мышь работает в *Windows*, но не работает при загрузке *MSDOS*.

6. Можно загрузиться с загрузочного компакт-диска, но нельзя прочитать его содержимое.

## <u>7 бригада</u>

1. Питание подается в компьютер, но система не загружается.

2. Нельзя использовать встроенную аудиосистему.

3. При пересмотре всех гибких диско постоянно отображается содержание первого просмотренного диска.

4. Поврежден загрузочный раздел жесткого диска.

5. Система не загружается с загрузочного компакт-диска.

6. После установки новых модулей памяти система не загружается.

## <u>8 бригада</u>

1. При использовании системы управления питанием компьютер «зависает» или аппаратные устройства работают неверно.

2. Сообщения об ошибке прерывания контроля четности при обращении к памяти.

3. Ошибка Hard Disk Controller Failure при запуске системы.

4. На экране монитора отображаются непонятные, бессмысленные символы.

5. Ошибка *Insufficient Disk Space (Disk full)* гибкого диска.

6. Изображение на экране монитора искажено.

## ПРИЛОЖЕНИЕ

## Указатель симптомов отказов, их причин и возможности устранения

| Возникшая  | Подробное описание                                                                             |                                                                                                    |                                                                                                    |  |  |
|------------|------------------------------------------------------------------------------------------------|----------------------------------------------------------------------------------------------------|----------------------------------------------------------------------------------------------------|--|--|
| Технология | Симптомы                                                                                       | Причина                                                                                                    | Решение                                                                                                    |  |  |
| Звук       | Звуковая плата не-<br>качест венно вос-<br>производит звук                                     | Конфликт аппарат-<br>ных ресурсов                                                                                                    | Воспользуйтесь пане-<br>лью управле ния<br>Windows для определе-<br>ния при чины конфлик-<br>та и его устранения |  |  |
| Звук       | Звуковая плата не распозна ется                                                                | Параметры настрой-<br>ки уже ис пользуют-<br>ся другими платами                                                                                      | Установите вначале<br>звуковую плату                                                                             |  |  |
| Звук       | Музыка и звук<br>воспроизво дятся<br>только в Windows<br>(при работе в DOS<br>звук не слы шен) | Некорректно задан-<br>ные парамет ры со-<br>вместимости с Sound<br>Blaster                                                                           | Установите настройки<br>эмуляции или запустите<br>программу эмуляции<br>DOS                                      |  |  |
| Звук       | Игры DOS непра-<br>вильно рас позна-<br>ют звуковую плату                                      | Hecooтветствие тре-<br>бованиям совмести-<br>мости с Sound Blaster<br>или отсутствие драй-<br>веров DOS                                              | Проверьте, установлены<br>ли драй веры DOS, и<br>вручную выберите оп<br>тимальный режим эму-<br>ляции            |  |  |
| Звук       | Игровой порт зву-<br>ковой пла ты кон-<br>фликтует с сис-<br>темным игровым<br>портом          | Игровой порт может<br>использо вать только<br>один диапазон адре<br>сов ввода-вывода                                                                 | Отключите игровой<br>порт звуковой платы<br>или удалите игровой<br>порт в системе                                |  |  |
| Звук       | Звук совсем не<br>слышен                                                                       | Самые разные при-<br>чины, в том числе<br>неправильное под-<br>ключе ние, настрой-<br>ки микшера, пита ние<br>и т.д.                                 | Смотрите контрольную<br>таблицу                                                                                  |  |  |
| Звук       | Звук воспроизво-<br>дится только од-<br>ним громкоговори-<br>телем                             | Самые разные при-<br>чины, в том числе<br>неподходящий или<br>повре жденный ште-<br>кер/гнездо громко<br>говорителя, настрой-<br>ки микшера<br>и др. | Смотрите контрольную<br>таблицу                                                                                  |  |  |

| Звук | Низкий уровень<br>громкости                                         | Самые разные при-<br>чины, в том числе<br>некорректные на-<br>стройки микшера,<br>регулятора громко-<br>сти звуковой платы<br>или акустической | Смотрите контрольную таблицу                      |
|------|---------------------------------------------------------------------|----------------------------------------------------------------------------------------------------|---------------------------------------------------|
|      |                                                                     | системы                                                                                                    |                                                   |
| Звук | Скрипучий, пре-<br>рывистый звук                                    | Самые разные при-<br>чины, в том числе<br>наложение звука,<br>звуковая плата ISA,<br>неподходящий слот<br>расширения                           | Смотрите контрольную<br>таблицу                   |
| Звук | После установки<br>звуковой платы<br>компьютер не за-<br>пуска ется | Плата неправильно<br>вставлена в разъем<br>или повреждена<br>Windows IOS                                                                       | Смотрите контрольную таблицу                      |
| Звук | Колонки или мик-<br>рофон не работают                               | Использование несо-<br>ответст вующих<br>гнезд                                                                                                 | Смотрите контрольную таблицу                      |
| Звук | Нельзя использо-<br>вать встро енную<br>аудиосистему                | Аудиосистема может<br>быть от ключена 5в<br>BIOS                                                                                               | Установите соответст-<br>вующие настройки<br>BIOS |

| Технология          | Симптомы                                                                                                 | Причина                                                                                                    | Решение                                                                                                    |
|---------------------|----------------------------------------------------------------------------------------------------|----------------------------------------------------------------------------------------------------|----------------------------------------------------------------------------------------------------|
| Батареи<br>CMOS/RTC | При выключении<br>системы правиль-<br>ное время не сохра<br>няется                                       | Батареи почти разря-<br>жены                                                                                                    | Замените батареи                                                                                                    |
| BIOS                | Календарные<br>ошибки и ошибки,<br>связанные с висо<br>косным годом                                      | Устаревшая версия<br>BIOS                                                                                                    | Установите новую вер-<br>сию Flash BIOS                                                                                                    |
| BIOS                | Нельзя установить<br>новую версию<br>Flash BIOS                                                          | BIOS защищена от<br>записи                                                                                                    | Отключите защиту от<br>записи                                                                                                    |
| BIOS                | Сбой при обнов-<br>лении BIOS                                                                            | BIOS повреждена                                                                                                    | Включите функцию<br>Flash Recovery и по-<br>вторно запустите про-<br>цесс об новления                                                                                                    |
| CD-ROM              | Нельзя загрузиться<br>с помо щью нако-<br>пителя CD-ROM                                                  | Устаревшая версия<br>BIOS                                                                                                    | Установите новую вер-<br>сию Flash BIOS                                                                                                    |
| DirectWAY           | Резкое снижение<br>скорости загрузки<br>после загрузки од<br>ного или двух<br>файлов боль шого<br>объема | DirectWAY включает<br>функцию FAP (Fair<br>Access Policy), кото-<br>рая сни жает ско-<br>рость сервиса                                      | Уменьшайте объем од-<br>новременной загрузки,<br>делайте перерывы после<br>загрузки больших фай-<br>лов или вос пользуйтесь<br>другим сервисом                                                                        |
| DSL                 | Сервис DSL после<br>его ин сталляции<br>не работает                                                      | Возможно, сервис не<br>установлен провай-<br>дером или микро-<br>фильтр не установлен<br>должным образом                                    | Убедитесь, что сервис<br>DSL подклю чен; про-<br>верьте, оснащены ли<br>мик рофильтрами стан-<br>дартные теле фоны и<br>телефонное оборудова-<br>ние                                                                  |
| DSL                 | Служба DSL рабо-<br>тает мед леннее,<br>чем ожидалось                                                    | Низкое качество ли-<br>нии связи; Настройки<br>RWIN или другие па-<br>ра метры системного<br>реестра Windows не<br>были оптимизирова-<br>ны | Потребуйте, чтобы ин-<br>женер-установщик про-<br>тестировал линию; на-<br>стройте параметры сис-<br>темного реестра Win-<br>dows с помощью про<br>грамм, представленных<br>на Web-сайте<br><u>www.dslreports.com</u> |

| Передача Нельзя соединить Стандартный парал- Воспользуйтесь Lap- | -        |                  |                    |                     |
|------------------------------------------------------------------|----------|------------------|--------------------|---------------------|
|                                                                  | Передача | Нельзя соединить | Стандартный парал- | Воспользуйтесь Lap- |

| файлов     | два компь ютера с  | лельный ка бель      | Link-совместимым па-    |
|------------|--------------------|----------------------|-------------------------|
|            | помощью стандарт   | предназначен для со- | раллельным кабелем      |
|            | ного параллельно-  | едине ния компьюте-  |                         |
|            | го кабеля          | ра с устройством, но |                         |
|            |                    | не с другим компью-  |                         |
|            |                    | тером                |                         |
|            | Записать данные    |                      |                         |
| Гибинй     | на гибкий диск     | Защита гибкого диска |                         |
| ТИОКИИ     | нельзя; данные     | от записи осуществ-  | Отключите защиту тио-   |
| диск       | могут быть прочи-  | лена на уровне BIOS  | кого диска от записи    |
|            | таны               |                      |                         |
|            | При копировании    | В зависимости от     |                         |
|            | на гибкий диск     | своего разме ра,     | Созданте подкаталог на  |
| Гибкий     | файлов с длинны-   | длинные файловые     |                         |
| диск       | ми именами появ-   | имена могут по-      | зуите его для хране ния |
|            | ляется сооб щение  | разному вноситься в  | фаилов с длинными       |
|            | File Copying Error | каталог              | именами                 |
|            | Дискета, остав-    |                      |                         |
| Цакопитал  | ленная в нако пи-  | Гибкий диск имеет    | Vanauuta unuanutat 22   |
| накопитель | теле на гибких     | более высо кий при-  | грузки в на стройках    |
| на гиоких  | дисках, пре пятст- | оритет загрузки, чем | BIOS                    |
| дискал     | вует загрузке сис- | же сткий диск        |                         |
|            | темы               |                      |                         |

| Технология                        | Симптомы            | Причина                   | Решение                 |
|-----------------------------------|---------------------|---------------------------|-------------------------|
|                                   | При просмотре       | Нарушение функции,        | Проверьте, правильно    |
| II                                | всех гибких дисков  | отслежи вающей из-        | ли установ лены пара-   |
| пакопитель                        | постоянно отобра    | менения содержимо-        | метры накопителя в на   |
| на гиоких                         | жается содержание   | го диска; эта пробле-     | стройках BIOS и пере-   |
| дисках                            | первого просмот-    | ма также назы вается      | мычки DC (если таковая  |
|                                   | ренного диска       | "каталог-призрак"         | существует)             |
|                                   |                     | Магнитные поля, ге-       |                         |
| Цакопитали                        | Ошиоки, возни-      | нерируемые элек-          | Храните гибкие диски в  |
| пакопитель                        | кающие при чтении   | тронно-лучевой            | защищен ном от воздей-  |
| на гиоких                         | диска, находившего  | трубкой, мо гут при-      | ствия магнитных по лей  |
| дисках                            | ся на телевизоре    | вести к повреждению       | месте                   |
|                                   | или мони торе       | данных                    |                         |
|                                   | Ошибка копирова-    | Корневой каталог пе-      |                         |
| Помонитони                        | ния после копиро-   | реполнен из-за ис-        | Создайте на дискете от- |
| пакопитель                        | вания на дискету не | пользования не-           | дельную папку и скопи-  |
| на гиоких                         | скольких файлов с   | скольких элементов        | руйте в нее все файлы с |
| дисках                            | длинны ми имена-    | каталога для каждого      | длинными именами        |
|                                   | МИ                  | имени файла               |                         |
| Накопитель<br>на гибких<br>дисках | После включения     |                           | Проверьте правильность  |
|                                   | ПОСЛЕ ВКЛЮЧЕНИЯ     | Один из разъемов ка-      | подключе ния кабеля     |
|                                   |                     | беля под ключен не-       | (контакты разъемов      |
|                                   | обрашения к лиску   | правильно                 | должны соответствовать  |
|                                   | обращения к диску   |                           | друг другу)             |
|                                   | Нельзя получить     |                           |                         |
| Жесткий                           | доступ к данным     | Устаревшая версия<br>BIOS | Установите новую вер-   |
| диск                              | диска емкостью бо-  |                           | сию Flash BIOS          |
|                                   | лее 8,4 Гбайт       |                           |                         |
|                                   | Дисководы UDMA      |                           |                         |
| Жесткий                           | не работают с мак-  | Устаревшая версия         | Установите новую вер-   |
| диск                              | симальной скоро-    | BIOS                      | сию Flash BIOS          |
|                                   | стью                |                           |                         |
|                                   | Ошибка IDE drive    | Скорость вращения         | Включить или увели-     |
| Жесткий                           | not ready, возни-   | жесткого диска во         | чить время предвари-    |
| диск                              | кающая при за пус-  | время запуска систе-      | тельной задержки загруз |
|                                   | ке системы          | мы недостаточна           | ки системы              |
|                                   | Не поддерживают-    | DANKIN I DA ATTATIO       |                         |
| Жесткий                           | ся жесткие диски    | гожим LDA ОТКЛЮ-          |                         |
| диск                              | емкостью более 528  | чен в настрои ках         | оключить режим LDA      |
|                                   | Мбайт               | 0102                      |                         |

|                 |                                                                                                   |                                                             | Восстановите повреж-   |
|-----------------|---------------------------------------------------------------------------------------------------|-------------------------------------------------------------|------------------------|
|                 |                                                                                                   |                                                             | денный сектор с помо-  |
| Waamuu          | Поврежден загру-                                                                                  | Вирусное заражение                                          | щью программы          |
| жесткий         | зочный раздел дис-                                                                                | сектора загрузки или                                        | FDISK/MBR (DOS,        |
| диск            | ка                                                                                                | другие причины                                              | Windows 9x/Me) или     |
|                 |                                                                                                   |                                                             | FIXMBR (Windows        |
|                 |                                                                                                   |                                                             | NT/2000)               |
|                 |                                                                                                   | Файни, облам кото                                           | Для повышения эффек-   |
| Жесткий<br>диск | Для хранения не-<br>больших файлов<br>используется боль-<br>шой объем диско-<br>вого пространства | рых меньше объема<br>единичного блока<br>памяти (кластера), | тивности использования |
|                 |                                                                                                   |                                                             | дискового пространства |
|                 |                                                                                                   |                                                             | преобразуйте жесткий   |
|                 |                                                                                                   |                                                             | диск в FAT32 или       |
|                 |                                                                                                   | используют всев кла-                                        | NTFS; удалите неис-    |
|                 |                                                                                                   | стер целиком                                                | пользуемые файлы       |

| Технология      | Симптомы                                                                                                    | Причина                                                                                                    | Решение                                                                                                    |
|-----------------|----------------------------------------------------------------------------------------------------|----------------------------------------------------------------------------------------------------|----------------------------------------------------------------------------------------------------|
|                 |                                                                                                    | Эти операционные                                                                                              |                                                                                                    |
|                 |                                                                                                    | системы не поддер-                                                                                            | Подготовьте диск с по-                                                                                                    |
|                 | жесткий диск ем-                                                                                                    | живают форматиро-                                                                                             | мощью программы Par-                                                                                                    |
| Жесткий         | костью 40 годит не                                                                                                    | вание дисков емко-                                                                                            | tition Magic или подоб-                                                                                                    |
| диск            | форматируется как                                                                                                    | стью более 32 Гбайт,                                                                                          | ных программ либо                                                                                                    |
|                 | PWindows 2000/XP                                                                                                    | но позволяют читать                                                                                           | воспользуйтесь файло-                                                                                                    |
|                 | B W IIIdows 2000/71                                                                                                    | диски большего объ-                                                                                           | вой системой NTFS                                                                                                    |
|                 |                                                                                                    | ема                                                                                                    |                                                                                                    |
| Жесткий<br>диск | В корневом катало-<br>ге диска появляется<br>множество файлов с<br>расширением .СНК                                                                           | Файлы с расширени-<br>ем .СНК создаются<br>программами<br>SCANDISK или<br>CHKDSK из поте-<br>рянных кластеров | Чтобы избежать появ-<br>ления потерянных кла-<br>стеров, корректно за-<br>вершайте работу систе-<br>мы; при возникновении<br>проблем выполняйте<br>тестирование диска;<br>удаляйте неиспользуе-<br>мые файлы |
| Жесткий<br>диск | Дисководы<br>UDMA/66 или<br>UDMA/100 работа-<br>ют в режиме<br>UDMA/33 в систе-<br>мах, поддержи-<br>вающих UDMA/66<br>или UDMA/100                           | Используется несо-<br>ответствующий ка-<br>бель                                                               | Замените стандартный<br>40-жильный кабель<br>IDE 80-жильным кабе-<br>лем UDMA                                                                                                    |
|                 | После установки                                                                                                    |                                                                                                    | Убедитесь в соответст-                                                                                                    |
| Жесткий         | нового дисковода<br>IDE система не за-                                                                                                    | Неправильно под-<br>ключен кабель                                                                             | вии контактов кабель-                                                                                                    |
| диск            |                                                                                                    |                                                                                                    | ных интерфейсных                                                                                                    |
|                 | гружается                                                                                                    |                                                                                                    | разъемов дисковода                                                                                                    |
| Жесткий<br>диск | Дисководы IDE,<br>подключенные с<br>помощью 80-<br>жильного кабеля, не<br>назначаются пер-<br>вичными (master)<br>или вторичными<br>(slave) устройства-<br>ми | 80-жильный кабель<br>поддерживает только<br>конфигурацию<br>"выбор кабеля" (cable<br>select)                  | Подключите дисководы<br>к соответствующим<br>разъемам кабеля и уста-<br>новите переключатели<br>обоих устройств в по-<br>ложение "выбор кабеля"                                                              |
|                 | Дисковод IDE ем-                                                                                                    | Неправильно опре-                                                                                             | Установите необходи-                                                                                                    |
| Жесткий         | костью более 528                                                                                                    | делена геометния или                                                                                          | мые параметры диска                                                                                                    |
| диск            | Мбайт после уста-                                                                                                    | настройка диска в                                                                                             | (цилиндры/головки/                                                                                                    |
| диск            | новки в новую сис-<br>тему не читается                                                                                                    | настроика диска в новой системе                                                                               | секторы) и трансляцию<br>LBA или Ext CHS                                                                                                    |

| Жесткий<br>диск | Полная емкость<br>дисков объемом бо-<br>лее 8,4 Гбайт не<br>распознается опе-<br>рационной систе-<br>мой (только BIOS)       | Некоторые операци-<br>онные системы не<br>поддерживают диски<br>емкостью более 8,4<br>Гбайт                                                            | Обновите операцион-<br>ную систему или уста-<br>новите необходимые<br>"заплаты"                           |
|-----------------|----------------------------------------------------------------------------------------------------|----------------------------------------------------------------------------------------------------|----------------------------------------------------------------------------------------------------|
| Жесткий<br>диск | Система не загру-<br>жается с жесткого<br>диска SCSI                                                                         | Поддержка SCSI в<br>BIOS не включена;<br>параметры систем-<br>ной BIOS заданы не-<br>корректно                                                         | Включите BIOS SCSI и<br>отключите в системной<br>BIOS загрузку с диско-<br>водов IDE                      |
| Жесткий<br>диск | Сообщение об<br>ошибке Immediately<br>back up your data<br>and replace your hard<br>disk drive. A failure<br>may be imminent | Технология<br>S.M.A.R.T, исполь-<br>зуемая для преду-<br>преждения сбоев в<br>работе жестких дис-<br>ков, определила на-<br>личие серьезных<br>проблем | Воспользуйтесь сове-<br>том, появившимся на<br>экране, и не мешкая<br>создайте резервную ко-<br>пию диска |

| Технология       | Симптомы                                                                                                    | Причина                                                                                                    | Решение                                                                                                    |
|------------------|----------------------------------------------------------------------------------------------------|----------------------------------------------------------------------------------------------------|----------------------------------------------------------------------------------------------------|
| Жесткий диск     | При установке вто-<br>рого дисковода бу-<br>квенные обозначе-<br>ния существующих<br>разделов измени-<br>лись | Вероятно, новый<br>дисковод содержит<br>первичный раздел,<br>имеющий преиму-<br>щество над буквен-<br>ными обозначения-<br>ми расширенных<br>разделов первого<br>диска | Преобразуйте первич-<br>ный раздел дополни-<br>тельного дисковода в<br>расширенный раздел                               |
| Жесткий диск     | Ошибка Invalid<br>Drive Specification                                                                         | Жесткий диск не<br>отформатирован<br>или не разбит на<br>разделы; возможно,<br>операционная сис-<br>тема не соответст-<br>вует файловой<br>структуре диска             | Проверьте, не содер-<br>жит ли диск нужных<br>данных, и отформати-<br>руйте его с помощью<br>программ FDISK и<br>FORMAT |
| Жесткий диск     | Ошибка Invalid<br>Media Type                                                                                  | Форматирование<br>диска с помощью<br>программы FDISK<br>не было проведено<br>или повреждена<br>файловая структура<br>диска                                             | Воспользуйтесь опцией<br>#4 программы FDISK и<br>создайте при необхо-<br>димости новый раздел                           |
| Дисководы<br>IDE | Дисковод IDE не<br>pacпознается Setup<br>BIOS                                                                 | Силовой кабель не подключен или от-<br>сутствует                                                                                                    | Подключите кабель<br>питания                                                                                            |
| Дисководы<br>IDE | Дисковод IDE не<br>распознается Setup<br>BIOS                                                                 | Кабель данных IDE<br>подключен непра-<br>вильно или отсут-<br>ствует                                                                                                   | Проверьте правиль-<br>ность подключения ка-<br>беля данных                                                              |
| Дисководы<br>IDE | Дисководы IDE,<br>подключенные к<br>кабелю, не распо-<br>знаются Setup BIOS                                   | Оба дисковода мо-<br>гут быть подклю-<br>чены как первич-<br>ные (master) или<br>вторичные (slave)<br>устройства                                                       | Определите один жест-<br>кий диск как первич-<br>ное, а другой — как<br>вторичное устройство                            |
| Internet         | Нельзя совместно<br>использовать со-<br>единение Internet                                                     | Проблемы, связан-<br>ные с конфигура-<br>цией ведущего узла<br>или клиентской<br>системы                                                                               | Смотрите контрольную<br>таблицу                                                                                         |

| Прерывания<br>(IRQ) | Конфликты между<br>устройствами PCI                                  | Функция управле-<br>ния прерываниями<br>IRQ PCI не вклю-<br>чена                     | Включите функцию<br>управления прерыва-<br>ниями PCI                                                   |
|---------------------|----------------------------------------------------------------------|--------------------------------------------------------------------------------------|----------------------------------------------------------------------------------------------------|
| Прерывания<br>(IRQ) | Конфликты между<br>портами СОМ                                       | Прерывания совме-<br>стно используются<br>портами СОМ 1 и<br>3; портами СОМ 2<br>и 4 | Отключите неисполь-<br>зуемые порты СОМ<br>или измените, если<br>возможно, назначен-<br>ные прерывания |
| Платы ISA           | Аппаратные кон-<br>фликты между пла-<br>тами ISA и PCI               | Отсутствуют заре-<br>зервированные ре-<br>сурсы для плат ISA                         | Зарезервируйте ресур-<br>сы для плат ISA                                                               |
| Клавиатура          | Не загорается ин-<br>дикатор Num Lock<br>при запуске ком-<br>пьютера | Функция Num Lock<br>отключена в BIOS                                                 | Включите Num Lock в<br>BIOS                                                                            |
| Технология              | Симптомы                                                                                                    | Причина                                                                                                    | Решение                                                                                                    |
|-------------------------|----------------------------------------------------------------------------------------------------|----------------------------------------------------------------------------------------------------|----------------------------------------------------------------------------------------------------|
| Клавиатура              | Постоянные отка-<br>зы в работе кла-<br>виатуры                                                                                                    | Поврежден кабель<br>или гнездо клавиа-<br>туры                                                                                                    | Протестируйте кабель<br>или гнездо клавиатуры<br>с помощью цифрового<br>мультиметра                                                                     |
| Клавиатура              | Залипание клавиш                                                                                                    | Кофе, пролитый на<br>клавиатуру, или<br>грязь, скопившаяся<br>под клавишами                                                                                   | Снимите колпачки кла-<br>виш и протрите клавиа-<br>туру или помойте ее<br>дистиллированной во-<br>дой                                                   |
| Локальная сеть<br>(LAN) | Встроенный сете-<br>вой адаптер не<br>поддерживается                                                                                                    | Поддержка локаль-<br>ной сети отключена<br>в BIOS                                                                                                    | Включите поддержку локальной сети                                                                                                    |
| Модем                   | При попытке со-<br>единения с помо-<br>щью встроенного<br>модема система<br>"зависает"                                                                                  | Встроенный модем<br>и последователь-<br>ный порт, к кото-<br>рому подключается<br>мышь, могут ис-<br>пользовать одни и<br>те же прерывания                    | Отключите неисполь-<br>зуемый порт СОМ и<br>присвойте встроенному<br>модему его прерывания                                                              |
| Модем                   | Модем позволяет<br>осуществить дос-<br>туп к Internet, но<br>при подключении<br>к другому компь-<br>ютеру на экране<br>отображается рос-<br>сыпь непонятных<br>символов | Скорость передачи<br>данных, длина сло-<br>ва, стоповые биты<br>или настройки эму-<br>ляции терминала не<br>совпадают с пара-<br>метрами удаленной<br>системы | Определите корректные<br>параметры удаленной<br>системы и соответст-<br>вующим образом на-<br>стройте HyperTerminal<br>или другую подобную<br>программу |
| Модем                   | Скорость передачи<br>данных модема 56<br>Кбит/с достигает<br>только 33,6 Кбит/с<br>и менее                                                                              | Используемые те-<br>лефонные линии не<br>поддерживают пе-<br>редачу данных со<br>скоростью выше<br>33,6 Кбит/с                                                | Перейдите на сервис с<br>широкополосной сетью                                                                                                    |
| Модем                   | После модерниза-<br>ции модема<br>K56flex до стан-<br>дарта V.90 ско-<br>рость передачи<br>данных уменьши-<br>лась                                                      | В некоторых случа-<br>ях модемы K56flex<br>могут работать<br>лучше, чем V.90                                                                                  | Смотрите контрольную<br>таблицу                                                                                                    |

| Модем | Внезапное преры-<br>вание модемного<br>подключения                      | Активизирована<br>функция "call-<br>waiting", преры-<br>вающая несущий<br>сигнал модема | Отключите "call-<br>waiting" или приобрети-<br>те модем, поддержи-<br>вающий эту функцию |
|-------|-------------------------------------------------------------------------|-----------------------------------------------------------------------------------------|------------------------------------------------------------------------------------------|
| Модем | Аналоговый модем<br>не под держивает<br>телефонную связь с<br>абонентом | Самые разные при-<br>чины                                                               | Смотрите контрольную таблицу                                                             |
| Модем | После установки<br>внутренне го моде-<br>ма система<br>"зависает"       | Конфликты, свя-<br>занные с преры ва-<br>ниями других пор-<br>тов и уст ройств          | Смотрите контрольную таблицу                                                             |
| Модем | Внешний модем не<br>обнару живается<br>компьютером                      | Поврежденный ка-<br>бель, пробле мы,<br>связанные с портом<br>или пи танием мо-<br>дема | Проверьте кабель, ус-<br>тановочные параметры<br>порта, электропитание<br>модема         |

| Технология | Симптомы                                                                                                    | Причина                                                                                                    | Решение                                                                                                    |
|------------|----------------------------------------------------------------------------------------------------|----------------------------------------------------------------------------------------------------|----------------------------------------------------------------------------------------------------|
|            |                                                                                                    | Зажимы радиатора                                                                                                | Перед установкой радиа-                                                                                                    |
| Cuorolulog | Повреждение сис-                                                                                                    | перемеща ются и                                                                                                 | тора при крепите к кон-                                                                                                    |
| плата      | темной платы за-                                                                                                    | царапают поверх-                                                                                                | тактной поверхности сис-                                                                                                    |
|            | жимами радиатора                                                                                                    | ность системной                                                                                                 | темной платы пластмас-                                                                                                    |
|            |                                                                                                    | платы                                                                                                    | совую ленту                                                                                                    |
| Мышь       | Мышь не работает                                                                                                    | Конфликт аппа-<br>ратных ресурсов                                                                               | Для обнаружения причи-<br>ны конфлик та и его раз-<br>решения воспользуйтесь<br>панелью управления<br>Windows                      |
| Мттт       | Мышь PS/2 не под-                                                                                                    | Отключен порт                                                                                                   | Включите поддержку                                                                                                    |
| тиршр      | держи вается                                                                                                    | мыши PS/2                                                                                                    | порта мыши PS/2                                                                                                    |
| Мышь       | Мышь не работает<br>при под ключении<br>через адаптер к<br>порту другого типа                                                   | Возможно, мышь<br>не является ком<br>бинированной (т.е.<br>предназначен ной<br>для портов различ-<br>ных типов) | Адаптеры могут исполь-<br>зоваться только с комби-<br>нированной мышью;<br>применяйте адаптеры,<br>поставляе мые вместе с<br>мышью |
| Мышь       | Указатель мыши<br>двигается по экра-<br>ну рывками                                                                              | Шарик или валики<br>мыши загряз ни-<br>лись                                                                     | Пришло время почистить механизм мыши                                                                                               |
| Мышь       | Мышь позволяет<br>выполнять основ-<br>ные операции, но<br>до полнительные<br>кнопки или коле-<br>сико прокрутки не<br>рабо тают | Используются не-<br>соответствую щие<br>или устаревшие<br>драйверы мыши                                         | Загрузите нужную вер-<br>сию драйве ра мыши с<br>Web-сайта изготовителя и<br>установите ее                                         |
| Мышь       | Мышь работает в<br>Windows, но не ра-<br>ботает при загрузке<br>в MS-DOS                                                        | Драйвер DOS дол-<br>жен быть за гру-<br>жен из AUTO-<br>EXEC.BAT или<br>CONFIG.SYS                              | Инсталлируйте драйвер<br>мыши DOS и укажите его<br>в загрузочном файле                                                             |
| Сеть       | После установки<br>сетевого адаптера<br>система "зависает"                                                                      | Конфликты, свя-<br>занные с преры ва-<br>ниями других пор-<br>тов и уст ройств                                  | Смотрите контрольную таблицу                                                                                                    |

| Сеть | Отсутствует доступ | Кабель не соответ- | Определите, какой из  |
|------|--------------------|--------------------|-----------------------|
| ССТВ | к компь ютерам,    | ствует стан дарт-  | коммутаци онных стан- |

|      | подключенным с<br>помощью нового<br>заказного кабеля                                                                | ной разводке, ис-<br>пользуемой в дан-<br>ной сети                                                                                                    | дартов используется в се-<br>ти; изготовьте кабель, со-<br>ответ ствующий этому<br>стандарту              |
|------|----------------------------------------------------------------------------------------------------|----------------------------------------------------------------------------------------------------|----------------------------------------------------------------------------------------------------|
| Сеть | Удаленный ком-<br>пьютер рабо тает с<br>сетью 10BASE-T,<br>но не работает с<br>Fast Ethernet                        | Вероятно, компью-<br>тер очень уда лен<br>от концентратора<br>или комму татора,<br>поскольку макси-<br>мальное расстоя-<br>ние между узлами<br>сети Fast Ethernet<br>меньше | Установите повторитель<br>(репитер) или используй-<br>те в этом качестве новый<br>концентратор/коммутатор |
| Сеть | Нет доступа к дру-<br>гим поль зователям<br>сети, несмотря на<br>отсутствие выяв-<br>ленных ап парат-<br>ных ошибок | Инсталлированы<br>неверные ком по-<br>ненты сетевого<br>программного<br>обеспечения                                                                                         | Смотрите контрольную<br>таблицу                                                                           |

| Технология | Симптомы                                                                                   | Причина                                                                                                    | Решение                                                                                                    |
|------------|--------------------------------------------------------------------------------------------|----------------------------------------------------------------------------------------------------|----------------------------------------------------------------------------------------------------|
| Сеть       | Ошибка Duplicate<br>com puter ID                                                           | Два или более ком-<br>пьютера сети име-<br>ют одинаковое имя<br>или IP-адрес                                                                | Измените имя компью-<br>тера или его IP-адрес в<br>списке свойств сети                                                                  |
| Сеть       | Пользователи не<br>имеют досту па ко<br>всем компьютерам<br>в сети                         | В сети используют-<br>ся различные имена<br>рабочей группы                                                                                  | Откорректируйте имя<br>рабочей группы в свой-<br>ствах сети                                                                             |
| Сеть       | Пользователи не<br>могут совместно<br>использовать сете-<br>вые принтеры или<br>папки      | Служба доступа к<br>файлам и принте-<br>рам сети не уста-<br>новлена; сетевые<br>папки и принтеры<br>не могут использо-<br>ваться совместно | Установите службу<br>доступа к файлам и<br>принтерам, а затем за-<br>дайте параметры совме-<br>стно используемых па-<br>пок и принтеров |
| Сеть       | Изменения пара-<br>метров сети не по-<br>влияли на ее работу                               | Для того чтобы вы-<br>полненные измене-<br>ния вошли в силу,<br>необходимо переза-<br>грузить систему                                       | Перезагрузите систему и проверьте работу сети                                                                                           |
| Сеть       | Один из пользова-<br>телей не имеет дос-<br>тупа к сети                                    | Вероятно, пользо-<br>ватель не зарегист-<br>рировался в сети<br>(путем ввода имени<br>и пароля)                                             | Завершите работу и<br>снова войдите в систе-<br>му; введите при необ-<br>ходимости имя и па-<br>роль пользователя                       |
| Сеть       | Один из пользова-<br>телей неимеет дос-<br>тупа к сети                                     | Не подключен ка-<br>бель к компьютеру,<br>концентратору,<br>коммутатору или<br>монтажному шкафу                                             | Проверьте все кабель-<br>ные соединения                                                                                                 |
| Сеть       | Один из пользова-<br>телей не имеет дос-<br>тупа к сети                                    | Повреждена кэш-<br>память, предназна-<br>ченная для хране-<br>ния пароля, или ис-<br>пользуется уста-<br>ревший пароль                      | Снова войдите в сеть и<br>введите правильный<br>пароль                                                                                  |
| Сеть       | Нет доступа к Inter-<br>net или другим ре-<br>сурсам, исполь-<br>зующим протокол<br>TCP/IP | Параметры ТСР/ІР<br>заданы неверно                                                                                                    | Откройте список<br>свойств сети и откор-<br>ректируйте параметры<br>протокола TCP/IP                                                    |

| Сеть                                    | Ошибка IP Address<br>Conflict                                                                                                    | Одинаковые IP-<br>адреса на двух и<br>более машинах                                        | Откройте окно свойств<br>сети и введите уни-<br>кальный IP-адрес для<br>каждой системы        |
|-----------------------------------------|----------------------------------------------------------------------------------------------------|--------------------------------------------------------------------------------------------|-----------------------------------------------------------------------------------------------|
| Накопители<br>на оптиче-<br>ских дисках | При установке до-<br>полнительного же-<br>сткого диска бук-<br>венные обозначе-<br>ния существующих<br>накопителей на оп-<br>тических дисках<br>изменяются | Жесткие диски<br>имеют преимуще-<br>ство перед накопи-<br>телями на оптиче-<br>ских дисках | Присвойте накопителям<br>на оптических дисках<br>зарезервированные бу-<br>квенные обозначения |

| Технология                              | Симптомы                                                                                                    | Причина                                                                                                    | Решение                                                                                                    |
|-----------------------------------------|----------------------------------------------------------------------------------------------------|----------------------------------------------------------------------------------------------------|----------------------------------------------------------------------------------------------------|
| Накопители<br>на оптиче-<br>ских дисках | При чтении ком-<br>пакт-диска с ма-<br>ленькой бумажной<br>этикеткой скорость<br>накопителя умень-<br>шается  | Накопитель не мо-<br>жет работать на<br>полной скорости<br>из-за неравномер-<br>ного распределения<br>веса компакт-диска,<br>поэтому его ско-<br>рость уменьшается | Воспользуйтесь марке-<br>ром или этикеткой, ко-<br>торая целиком покры-<br>вает поверхность ком-<br>пакт-диска                     |
| Накопители<br>на оптиче-<br>ских дисках | Накопитель CD-<br>ROM не читает<br>многосеансовые<br>(т.е. созданные за<br>несколько сеансов<br>записи) диски | Дисковод не со-<br>вместим с многосе-<br>ансовым стандар-<br>том Orange Book<br>(стандартом XA)                                                                    | Замените накопитель<br>новым дисководом CD-<br>ROM, CD-RW или DVD                                                                  |
| Накопители<br>на оптиче-<br>ских дисках | Диски CD-R или<br>CD-RW читаются<br>только дисководом<br>CD-R/CD-RW, но<br>не читаются CD-<br>ROM             | Вероятно, компакт-<br>диск создан с по-<br>мощью программы<br>пакетной записи и<br>сеанс записи не был<br>завершен                                                 | Возвратите CD-R или<br>CD-RW в исходную<br>систему и закройте се-<br>анс записи                                                    |
| Накопители<br>на оптиче-<br>ских дисках | CD-ROM читается в<br>32-разрядной Win-<br>dows, но не читает-<br>ся в DOS                                     | Компакт-диск соз-<br>дан при использо-<br>вании стандарта па-<br>кетной записи UDF                                                                                 | Для записи дисков, чи-<br>таемых в DOS, вос-<br>пользуйтесь вместо Di-<br>rectCD стандартным<br>программным обеспе-<br>чением      |
| Накопители<br>на оптиче-<br>ских дисках | Накопитель работа-<br>ет очень медленно;<br>при чтении диска<br>возникают ошибки                              | Загрязнение или за-<br>пыленность линзы<br>дисковода                                                                                                    | Воспользуйтесь специ-<br>альными средствами<br>для очистки линзы или<br>установите накопитель<br>с функцией самоочист-<br>ки линзы |
| Накопители<br>на оптиче-<br>ских дисках | Носители CD-RW<br>не читаются на на-<br>копителях старших<br>версий                                           | Накопители, не со-<br>вместимые со стан-<br>дартом MultiRead,<br>не могут читать<br>диски CD-RW                                                                    | Замените дисковод<br>MultiRead-<br>совместимым накопи-<br>телем CD-ROM, DVD<br>или CD-RW                                           |

| Накопители<br>на оптиче-<br>ских дисках | Диски 10x CD-RW<br>не читаются диско-<br>водами 4x CD-RW | Носители 10х, со-<br>ответствующие<br>стандарту High-<br>Speed Rewritable, не<br>поддерживаются<br>дисководами 2х/4х<br>CD-RW | Воспользуйтесь носи-<br>телями 2х или 4х, кото-<br>рые могут читаться на-<br>копителями CD-RW<br>10х и 2х/4х типов |
|-----------------------------------------|----------------------------------------------------------|----------------------------------------------------------------------------------------------------|----------------------------------------------------------------------------------------------------|
| Накопители<br>на оптиче-<br>ских дисках | Носитель CD-RW<br>не читается диско-<br>водом DVD        | Накопители, не со-<br>вместимые со стан-<br>дартом MultiRead2,<br>не читают носители<br>CD-RW или DVD-<br>RAM                 | Воспользуйтесь диско-<br>водом<br>MultiRead 2                                                                      |

| Технология  | Симптомы                             | Причина            | Решение                |
|-------------|--------------------------------------|--------------------|------------------------|
|             |                                      |                    | Закройте все програм-  |
|             |                                      |                    | мы, кроме программы    |
| Havenument  | Во время выполне-                    | Многозадачный      | записи диска, снизьте  |
| накопители  | ния других задач                     | режим работы при-  | скорость выжигания     |
| на оптиче-  | CD-R не записыва-                    | водит к недогрузке | диска или воспользуй-  |
| ских дисках | ется (выжигается)                    | буфера             | тесь дисководом,       |
|             |                                      |                    | имеющим защиту от      |
|             |                                      |                    | недогрузки буфера      |
|             |                                      | B Windows диско-   | Чтобы в DOS присвоить  |
|             | DykBerhoe 0003ha-                    | воду CD-ROM при-   | дисководу буквенное    |
| Henerumenu  | чение СД-КОМ в                       | сваивается опреде- | обозначение, исполь-   |
| накопители  | режиме команднои                     | ленное буквенное   | зуемое в Windows, вос- |
| на оптиче-  |                                      | обозначение, а в   | пользуйтесь драйвером  |
| ских дисках |                                      | DOS следующее      | MSDEX с параметром     |
|             | ся от его обозначе-<br>ния в Windows | существующее обо-  | /L:x, заменив x нужной |
|             | ния в willdows                       | значение           | буквой                 |
|             |                                      | Загрузочный ком-   |                        |
|             |                                      | пакт-диск должен   |                        |
|             | Можно загрузиться                    | включать в себя    | Убедитесь, что загру-  |
| Накопители  | с загрузочного ком-                  | файлы драйверов    | зочный диск, исполь-   |
| на оптиче-  | пакт-диска, но                       | CD-ROM, а также    | зуемый для создания    |
| ских дисках | нельзя прочитать                     | ссылки на них в    | загрузочного CD, имеет |
|             | его содержимое                       | файлах CON-        | доступ к CD-ROM        |
|             |                                      | FIG.SYS и AU-      |                        |
|             |                                      | TOEXEC.BAT         |                        |
| Накопители  | Диски CD и CD-R                      |                    | Воспользуйтесь носи-   |
|             | не читаются в дис-                   | Несовместимый      | тенями пругого форма-  |
| на оптиче-  | ководах CD-ROM                       | формат носителей   | та                     |
| ских дисках | или DVD                              |                    | 10                     |
|             | Лисковол АТАРІ                       |                    | Откорректируйте объем  |
| Накопители  | работает очень                       |                    | кэш-памяти во вкладке  |
| на          |                                      | Неверно задан объ- | Быстродействие (Per-   |
| оптических  | бок итения при этом                  | ем кэш-памяти      | formance) диалогового  |
| дисках      | не возникает                         |                    | окна Свойства: Система |
|             | пс возникаст                         |                    | (System Properties)    |
| Накопители  | Дисковод АТАРІ                       | Лисковол CD-ROM    |                        |
| на          | работает очень                       | полключен к тому   | Подключите накопи-     |
| оптических  | медленно, но оши-                    | же кабелю что и    | тель CD-ROM ко вто-    |
| лисках      | бок чтения при этом                  | жесткий лиск       | ричному кабелю         |
|             | не возникает                         |                    |                        |

|  | Накопители | Дисковод ATAPI | Драйверы UDMA | Инсталлируйте и запус- |
|--|------------|----------------|---------------|------------------------|
|--|------------|----------------|---------------|------------------------|

| на         | работает очень      | или не установ ле- | тите по следнюю вер- |
|------------|---------------------|--------------------|----------------------|
| оптических | медленно, но оши-   | ны, или недоступны | сию драйверов UDMA   |
| дисках     | бок чтения при этом |                    | или busmastering     |
|            | не возникает        |                    |                      |
| Накопители | Дисковод АТАРІ      | Дисковод может     |                      |
| на         | работает очень      | использовать ре-   | вод осуще ствив пол- |
|            | медленно, но оши-   | жим совместимости  |                      |
| ПИЧССКИХ   | бок чтения при этом | (Compatibility     | держку 52-разрядных  |
| дисках     | не возникает        | Mode) MS-DOS       | dpansepos windows    |

| Технология                               | Симптомы                                                                                           | Причина                                                                                                    | Решение                                                                                                    |
|------------------------------------------|----------------------------------------------------------------------------------------------------|----------------------------------------------------------------------------------------------------|----------------------------------------------------------------------------------------------------|
| Накопители<br>на<br>оптических<br>дисках | Система не загру-<br>жается с загрузоч-<br>ного компакт-диска                                      | Система не поддер-<br>живает загру зоч-<br>ный CD                                                                                                    | Проверьте, определен<br>ли CD-ROM как загру-<br>зочное устройство; по-<br>ставьте его первым в<br>списке загрузки |
| Накопители<br>на<br>оптических<br>дисках | Система не загру-<br>жается с загрузоч-<br>ного компакт-диска                                      | Несоответствующий<br>формат диска (на-<br>пример, Joliet и др.)                                                                                                    | Используйте только<br>формат ISO 9660, под-<br>держивающий функ<br>цию загрузки                                   |
| Накопители<br>на<br>оптических<br>дисках | Система не загру-<br>жается с загрузоч-<br>ного компакт-диска                                      | Дисковод и главный<br>адаптер SCSI не<br>поддерживают<br>функцию загрузки                                                                                                    | Включите BIOS адап-<br>тера SCSI и от ключите<br>загрузочные устройст-<br>ва IDE в системной<br>BIOS              |
| Накопители<br>на<br>оптических<br>дисках | Звук не воспроиз-<br>водится акустиче-<br>ской системой зву<br>ковой платы                         | Дисковод и звуко-<br>вая плата (или сис-<br>темная плата с ин-<br>тегрирован ной ау-<br>диосистемой) не со-<br>единены между со-<br>бой аналоговым или<br>цифровым аудиока-<br>белем | Подключите дисковод<br>к звуковой или систем-<br>ной плате; проверьте<br>установочные парамет-<br>ры микшера      |
| Параллельный<br>порт                     | Встроенный парал-<br>лельный порт не<br>работает                                                   | Параллельный порт<br>отключен в BIOS                                                                                                    | Включите порт                                                                                                    |
| Параллельный<br>порт                     | Конфликт между<br>встроен ным па-<br>раллельным портом<br>и другими устрой-<br>ствами              | Конфликты, связан-<br>ные с преры вания-<br>ми или адресами<br>порта ввода-вывода                                                                                                    | Откорректируйте ис-<br>пользуемые прерыва-<br>ния или адрес порта<br>вво да-вывода либо от-<br>ключите порт       |
| Параллельный<br>порт                     | Режим ЕСР не под-<br>держива ется                                                                  | Конфликты канала<br>DMA с други ми<br>устройствами                                                                                                    | Воспользуйтесь аль-<br>тернативным каналом<br>DMA или перейдите в<br>ре жим ЕРР                                   |
| Пароль                                   | Система запраши-<br>вает па роль для<br>продолжения за<br>грузки или доступа<br>к на стройкам BIOS | В базовой системе<br>ввода-вывода уста-<br>новлены пароли для<br>управ ления загруз-<br>кой компьютера и<br>доступа к програм-<br>ме Setup BIOS                                      | Удалите все установ-<br>ленные пароли                                                                             |

| Пароль | Система запраши-<br>вает па роль для<br>продолжения за<br>грузки или доступа<br>к на стройкам BIOS | В базовой системе<br>ввода-вывода уста-<br>новлены пароли для<br>управ ления загруз-<br>кой компьютера и<br>доступа к програм-<br>ме Setup BIOS | В том случае, если<br>нельзя удалить уста-<br>новленные пароли по<br>отдель ности, попро-<br>буйте очистить CMOS-<br>память |
|--------|----------------------------------------------------------------------------------------------------|----------------------------------------------------------------------------------------------------|----------------------------------------------------------------------------------------------------|
| PCI    | Конфликты преры-<br>ваний плат РСІ                                                                 | Совместное исполь-<br>зование пре рыва-<br>ний разъемами РСІ                                                                                    | Установите конфлик-<br>тующую плату в дру-<br>гой разъем PCI                                                                |

| Технология   | Симптомы                                                   | Причина                              | Решение                      |
|--------------|------------------------------------------------------------|--------------------------------------|------------------------------|
|              |                                                            | Платы РСІ не под-<br>держивают функ- |                              |
|              | Конфликты преры-                                           | цию автоматиче-                      | Установите вручную           |
| PCI          | ваний плат                                                 | ской уста новки                      | приоритет прерываний         |
|              | PCI                                                        | приоритетов пре-                     | плат РСІ                     |
|              |                                                            | рываний (Auto PCI<br>IRQ Priority)   |                              |
|              | Новые платы PnP                                            | Повреждены кон-                      | Удалите параметры            |
| PnP          | не уста навливают-                                         | фигурационные                        | конфигурации PnP/PCI         |
|              | ся                                                         | данные PnP/PCI                       | и перезагрузите систе-<br>му |
| DnD          | Проблемы, связан-                                          | Устаревшая версия                    | Установите новую вер-        |
| 1 111        | ей плат PnP                                                | BIOS                                 | сию Flash BIOS               |
| Система      | Система не под-                                            | Система управле-                     | D                            |
| управления   | держивает возмож-                                          | ния питанием от-<br>ключена          | Включите систему             |
| питанием     | питанием                                                   |                                      | управления питанием          |
| Система      | Windows не под-                                            | Система управле-                     | Включите систему             |
| управления   | держивает систему                                          | ния питанием ACPI<br>отключена       | управления питанием<br>АСРІ  |
| питанием     | управления питани-                                         |                                      |                              |
| Система      | ем<br>Система управле-                                     |                                      |                              |
| управления   | ния питанием АСРІ                                          | Устаревшая версия                    | Установите новую вер-        |
| питанием     | не поддерживается                                          | BIOS                                 | сию Flash BIOS               |
|              | При использовании                                          | <del></del> 1                        | Отключите систему            |
|              | системы управле-                                           | Периферийные                         | управления питанием          |
| Система      | ния питанием ком-                                          | устроиства ранних                    |                              |
| управления   | пьютер "зависает"                                          | версии не совмес-                    | тему управления пита-        |
| питанием     | ием или аппаратные<br>устройства работа-<br>ют неправильно | управления пита-                     | нием АСРІ в лиалого-         |
|              |                                                            | нием                                 | вом окне Система:            |
|              |                                                            |                                      | Управление питанием          |
|              | Самопроизвольная                                           | Заниженный уро-                      | Проверьте блок пита-         |
| Блок питания | перезагрузка систе-                                        | вень напряжения                      | ния; при необходимо-         |
|              | МЫ                                                         | Power Good                           | сти замените его             |

| Блок питания | Отказ блока пита-<br>ния Dell                                                              | Начиная с сентября<br>1998 года в систе-<br>мах Dell использу-<br>ется нестандартная<br>версия ATX; ис-<br>пользование стан-<br>дартных блоков пи-<br>тания может при-<br>вести к самым пе-<br>чальным последст-<br>риям | Приобретите блок пи-<br>тания торговой марки<br>Dell или Dell-<br>совместимое устройст-<br>во либо замените блок<br>питания и системную<br>плату стандартными<br>моделями |
|--------------|--------------------------------------------------------------------------------------------|----------------------------------------------------------------------------------------------------|----------------------------------------------------------------------------------------------------|
| Блок питания | Питание подается в<br>компьютер, но сис-<br>тема не загружается                            | Регулятор напря-<br>жения в блоке пи-<br>тания установлен в<br>неправильном по-                                                                                                    | Установите в блоке пи-<br>тания необходимый<br>уровень напряжения                                                                                                    |
| Блок питания | Отказ блока пита-<br>ния после установ-<br>ки дополнительных<br>системных компо-<br>нентов | ложении<br>Блоки питания пре-<br>дыдущих версий не<br>обеспечивают до-<br>полнительное на-<br>пряжение 5 В, не-<br>обходимое для ра-<br>боты новых уст-<br>ройств                                                        | Замените отказавший<br>блок питания модулем<br>мощностью 300 Вт и<br>более                                                                                                |

| Технология   | Симптомы                                                                | Причина                                                                                   | Решение                                                                                                    |
|--------------|-------------------------------------------------------------------------|-------------------------------------------------------------------------------------------|----------------------------------------------------------------------------------------------------|
| Блок питания | Жесткий диск или<br>вентилятор не рабо-<br>тают                         | Дефектный или пе-<br>регруженный блок<br>питания                                          | Замените неисправный<br>блок питания модулем<br>мощностью 300 Вт и<br>более                                                                                 |
| Блок питания | Пробой электриче-<br>ского тока на кор-<br>пус                          | Дефектный или пе-<br>регруженный блок<br>питания                                          | Замените неисправный<br>блок питания модулем<br>мощностью 300 Вт и<br>более                                                                                 |
| Принтер      | Низкая скорость<br>печати параллель-<br>ного принтера                   | Принтер подклю-<br>чен к порту несоот-<br>ветствующего типа<br>(не ЕРР или ЕСР)           | Настройте порт для ра-<br>боты в рекомендуемом<br>режиме и подключите к<br>нему, если необходимо<br>, кабель IEEE 1284                                      |
| Принтер      | Принтер печатает<br>"тарабарщину"                                       | Конфликт, связан-<br>ный с аппаратными<br>ресурсами                                       | Воспользуйтесь средст-<br>вом Диспетчер уст-<br>ройств (Device<br>Manager) для поиска и<br>разрешения конфликтов                                            |
| Процессор    | Множитель процес-<br>сора заблокирован                                  | В современных вер-<br>сиях процессоров<br>Intel и AMD мно-<br>житель заблокиро-<br>ван    | Попробуйте вместо это-<br>го откорректировать<br>тактовую частоту шины                                                                                      |
| Процессор    | Процессор FC-PGA,<br>установленный в<br>гнездо PGA-370, не<br>работает  | Схема расположе-<br>ния выводов и по-<br>даваемое напряже-<br>ние немного отли-<br>чаются | Замените системную<br>плату или воспользуй-<br>тесь адаптером<br>PGA/FC-PGA                                                                                 |
| Процессор    | Процессоры PGA<br>или FC-PGA не ус-<br>танавливаются в<br>гнездо Slot 1 | Формфакторы про-<br>цессоров и гнезда<br>Slot 1 не соответст-<br>вуют друг другу          | Воспользуйтесь специ-<br>альным переходником<br>(адаптером)                                                                                                 |
| Процессор    | Плохая передача<br>тепла от процессора<br>к радиатору                   | Зазор между про-<br>цессором и нижней<br>поверхностью ра-<br>диатора                      | Подложите пластину из<br>теплопроводящего ма-<br>териала или нанесите<br>специальную смазку на<br>поверхность процессо-<br>ра перед установкой<br>радиатора |

| Процессор | Ошибки при вы-<br>полнении матема-<br>тических операций<br>над числами с пла-<br>вающей запятой | Системная ошибка<br>23 (Errata 23) в про-<br>цессоре Pentium | Замените или модерни-<br>зируйте процессор                                                                                  |
|-----------|-------------------------------------------------------------------------------------------------|--------------------------------------------------------------|----------------------------------------------------------------------------------------------------|
| Процессор | Неверная иденти-<br>фикация процессо-<br>ра во время выпол-<br>нения POST                       | Устаревшая версия<br>BIOS                                    | Получите у производи-<br>теля новую версию<br>BIOS                                                                          |
| Процессор | Неверная иденти-<br>фикация процессо-<br>ра во время вы пол-<br>нения POST                      | Неправильная кон-<br>фигурация систем-<br>ной платы          | Ознакомьтесь с доку-<br>ментацией и установите<br>соответствующие па<br>раметры шины и мно-<br>жителя сис темной пла-<br>ты |
| Процессор | Процессор более<br>новой версии не ус-<br>танавливается                                         | Устаревшая версия<br>BIOS                                    | Установите новую вер-<br>сию Flash BIOS                                                                                     |

| Технология            | Симптомы                                                                                                    | Причина                                                                                                    | Решение                                                                                                    |
|-----------------------|----------------------------------------------------------------------------------------------------|----------------------------------------------------------------------------------------------------|----------------------------------------------------------------------------------------------------|
| Оперативная<br>память | Тестирование памя-<br>ти вы полняется<br>очень быстро;<br>ошибки при этом не<br>обнару живаются                          | Включена кэш-<br>память первого и<br>второго уровней                                                        | Перед тестированием<br>памяти от ключите кэш-<br>память                                                                      |
| Оперативная<br>память | После коррекции<br>парамет ров син-<br>хронизации памяти<br>возникают кратко-<br>временные (случай-<br>ные) ошибки       | Частота обновления<br>в BIOS зада на не-<br>корректно                                                       | Включите в BIOS авто-<br>матическую синхрони-<br>зацию памяти                                                                |
| Оперативная<br>память | Некоторые системы<br>IBM, Compaq или<br>HP не поддер жи-<br>вают стандартные<br>30- или 72-<br>контактные модули<br>SIMM | Эти системы под-<br>держивают не стан-<br>дартную разводку<br>выводов модулей<br>SIMM                       | Используйте модули<br>памяти SIMM, разрабо-<br>танные специально для<br>данной модели компь-<br>ютера                        |
| Оперативная<br>память | 168-контактный<br>модуль DIMM не<br>устанавливается в<br>разъем системной<br>платы                                       | Тип или напряже-<br>ние модулей DIMM<br>не соответствует<br>парамет рам сис-<br>темной платы                | В ПК используются<br>только модули DIMM<br>без буфера с рабочим<br>на пряжением 3,3 В;<br>модули другого типа не<br>подходят |
| Оперативная<br>память | Система, исполь-<br>зующая мо дули<br>памяти RIMM, при<br>на личии свободных<br>разъемов не загру-<br>жается             | Во все имеющиеся<br>разъемы RIMM<br>должны быть уста-<br>новлены модули<br>памяти или модули-<br>замыкатели | Установите модули-<br>замыкатели в разъемы<br>RIMM, не содержащие<br>модулей памяти                                          |
| Оперативная<br>память | Нельзя определить<br>тип и скорость мо-<br>дулей памяти                                                                  | Существуют моду-<br>ли памяти, не<br>имеющие марки-<br>ровки                                                | Для определения ско-<br>рости и типа модуля<br>воспользуйтесь харак-<br>тери стиками микро-<br>схемы памяти                  |
| Оперативная<br>память | После установки<br>новых мо дулей па-<br>мяти система не за<br>гружается                                                 | Скорость установ-<br>ленных моду лей<br>слишком низкая                                                      | Устанавливайте моду-<br>ли, скорость которых<br>соответствует или выше<br>скорости предыдущих<br>модулей                     |

|                       | Система "зависает";                               | Использование                                                | Извлеките модули, по-   |
|-----------------------|---------------------------------------------------|--------------------------------------------------------------|-------------------------|
|                       |                                                   | разъемов с оло вян-                                          | чистите разъемы и в     |
|                       | в разь смах и моду-                               | ным покрытием и                                              | дальнейшем используй-   |
| Оперативная           |                                                   | золотых контактов                                            | те модули, контакты     |
| Память                | зуются различные                                  | модулей памяти                                               | которых изготовлены     |
|                       | то/олово)                                         | может привести к                                             | из того же металла, что |
|                       |                                                   | коррозии разъемов                                            | и разъемы               |
|                       | Кратковременные<br>(случайные) ошиб-<br>ки памяти |                                                              | Если блок питания не    |
|                       |                                                   | Скачки напряжения<br>или помехи на ли-<br>нии электропитания | соответству ет требова- |
| Оперативная<br>память |                                                   |                                                              | ниям спецификации, за   |
|                       |                                                   |                                                              | мените его; установите  |
|                       |                                                   |                                                              | устройства согласова-   |
|                       |                                                   |                                                              | ния напряжения (UPS)    |

| Технология            | Симптомы                         | Причина                                                               | Решение                  |
|-----------------------|----------------------------------|-----------------------------------------------------------------------|--------------------------|
|                       | Кратковременные                  |                                                                       | Используйте модули       |
| Ortomortuputor        |                                  | Не соответствует                                                      | памяти соот ветствую-    |
| Оперативная           | (случайные) ошиб-                | тип или ско рость                                                     | щего типа; их скорость   |
| память                | ки памяти                        | модулей памяти                                                        | не должна быть ниже      |
|                       |                                  |                                                                       | рекомендуемой            |
|                       | Краткорременные                  |                                                                       | Изолируйте системный     |
| Оперативная           | (спучайные) ошиб-                | Эфирные электро-                                                      | блок от ис точника       |
| память                | (случанные) ошио-                | магнитные помехи                                                      | электромагнитных сиг-    |
|                       |                                  |                                                                       | налов                    |
|                       |                                  |                                                                       | Нанесите распылением     |
|                       | Кпатковременные                  | Влияние накапли-                                                      | антистати ческую жид-    |
| Оперативная           | (случайные) ошиб-                | вающего элек тро-                                                     | кость на экран и клавиа  |
| память                | ки памяти                        | статического заряла                                                   | туру; также восполь-     |
|                       |                                  | статического заряда                                                   | зуйтесь анти статиче-    |
|                       |                                  |                                                                       | ским покрытием           |
|                       | Сообщение об<br>ошибке пре рыва- | При выполнении<br>контроля четно сти<br>обнаружены ошиб-<br>ки памяти | Выключите и переза-      |
| Оперативная           |                                  |                                                                       | грузите систе му; из-    |
| память                | ния контроля чет-                |                                                                       | влеките и повторно ус-   |
|                       | ности при обраще-                |                                                                       | танови те модули памя-   |
|                       | нии к памяти                     |                                                                       | ТИ                       |
|                       | Установка платы                  | Windows 9x/Me He                                                      | TT V ~                   |
|                       | АСР, тре бующей                  | позволяет оо раоа-                                                    | Не используите оолее     |
| Оперативная           | оолее 512 Моаит                  | тывать адреса па-                                                     | 512 Моаит оперативнои    |
| память                | оперативной памя-                | мяти ооъе мом оо-                                                     | памяти в системах win-   |
|                       | ти, приво дит к                  | Jee 512 Moant co-                                                     | dows 9x/Me, codepwa-     |
|                       | omuoke Out of                    | вместно с адресами                                                    | щих ви деоадаптер АСР    |
|                       | Систомо но пол                   | видеопамяти АОР                                                       |                          |
| Channer               | Система не под-                  |                                                                       | Varauanura uanua nan     |
| Сменные но-           | держивает загрузку               | устаревшая версия                                                     | y ClahoBulle HoByto Bep- |
| сители                | 120 SuperDisk                    | DI05                                                                  | CUR Flash BIOS           |
|                       |                                  |                                                                       |                          |
| Сменные но-<br>сители | При попытке счи-                 | Повреждение дис-                                                      | проверые, не повреж-     |
|                       | тывания данных с                 | ковода или но сите-                                                   | тите лиагностическию     |
|                       | диска Iomega Zip                 | ля, получившее на-<br>звание "щелчков<br>смерти"                      | программу для тестиро-   |
|                       | слышатся резкие                  |                                                                       | вания лис ков и накопи-  |
|                       | щелчки                           |                                                                       | телей                    |

| Сменные но-<br>сители | Носители не чита-<br>ются нако пителями<br>Castlewood Orb | Драйверы накопи-<br>телей конфлик ту-<br>ют с драйверами<br>Iomega                                 | Удалите драйверы Іо-<br>mega и пере установите<br>драйверы Orb; загрузи<br>те и инсталлируйте но-<br>вые драйве ры Іоmega |
|-----------------------|-----------------------------------------------------------|----------------------------------------------------------------------------------------------------|----------------------------------------------------------------------------------------------------|
| Сменные но-<br>сители | Носители не чита-<br>ются нако пителями<br>Castlewood Orb | Устаревшая версия<br>драйверов Orb                                                                 | Загрузите с Web-сайта<br>castle- <u>wood.com</u> самые<br>последние версии драй-<br>веров и установите их                 |
| Сменные но-<br>сители | Носители не чита-<br>ются нако пителями<br>Castlewood Orb | Скорость вращения<br>накопителя не дос-<br>тигает нужной ве-<br>личины к началу<br>операции чтения | Перед обращением к<br>накопителю дайте ему<br>возможность набрать<br>полную скорость вра-<br>щения                        |

| Технология                                | Симптомы                                                                                                    | Причина                                                                                                    | Решение                                                                                                    |
|-------------------------------------------|----------------------------------------------------------------------------------------------------|----------------------------------------------------------------------------------------------------|----------------------------------------------------------------------------------------------------|
| Сменные носители                          | При установке до-<br>полнитель ного<br>жесткого диска<br>буквен ные обо-<br>значения сущест-<br>вую щих накопи-<br>телей со смен ны-<br>ми носителями<br>изменяются | Жесткие диски<br>имеют преиму<br>щество перед на-<br>копителями со<br>сменными носи-<br>телями                                                                              | Присвойте накопите-<br>лям со смен ными но-<br>сителями зарезерви-<br>рован ные буквенные<br>обозначения       |
| Накопители со<br>сменными носите-<br>лями | Система не под-<br>держивает загруз-<br>ку с накопителей<br>LS-120 SuperDisk<br>или Zip                                                                             | В списке загру-<br>зочных устройств<br>накопители<br>ARMD-FDD<br>(ATAPI Remov-<br>able Device-<br>Floppy), Zip или<br>LS-120 находятся<br>обычно по сле же-<br>сткого диска | Откорректируйте<br>приоритет загрузки в<br>системной BIOS                                                      |
| SCSI                                      | Ошибки данных и<br>передачи сигналов<br>при повышении<br>скорости                                                                                                   | Пассивные тер-<br>минаторы не под<br>ходят для скоро-<br>стных версий<br>SCSI                                                                                               | В сети SCSI исполь-<br>зуйте термина торы<br>другого типа                                                      |
| SCSI                                      | Внешнее устрой-<br>ство SCSI не под-<br>держивается                                                                                                    | Подключение<br>внешнего устрой<br>ства SCSI после<br>запуска системы                                                                                                    | Вначале подключите<br>внешнее устрой ство,<br>после чего загрузите<br>систему                                  |
| SCSI                                      | Система не распо-<br>знает уста нов-<br>ленное устройство<br>SCSI                                                                                                   | SCSI использует<br>уже сущест вую-<br>щий идентифика-<br>тор устрой ства                                                                                                    | Убедитесь, что каждое<br>устройство и хост-<br>адаптер используют<br>уни кальный иденти-<br>фикатор устройства |
| SCSI                                      | Плата PCI SCSI<br>работает некор-<br>ректно                                                                                                    | Платы PCI SCSI<br>должны быть ус<br>тановлены в разъ-<br>емах, поддер жи-<br>вающих режим<br>busmastering                                                                   | Переместите плату в<br>разъем, под держи-<br>вающий этот режим                                                 |

| Последовательный<br>порт | Встроенный по-<br>следователь ный<br>порт не поддер-<br>живается                                            | Порт отключен в<br>BIOS                                                                         | Включите порт в<br>BIOS                                                                                              |
|--------------------------|----------------------------------------------------------------------------------------------------|-------------------------------------------------------------------------------------------------|----------------------------------------------------------------------------------------------------|
| Последовательный<br>порт | Конфликты, воз-<br>никающие между<br>встроенным после<br>довательным пор-<br>том и дру гими<br>устройствами | Конфликты, свя-<br>занные с преры<br>ваниями и адре-<br>сами портов вво<br>да-вывода            | Откорректируйте пре-<br>рывания и ад реса<br>портов ввода-вывода<br>или от ключите порт                              |
| Последовательный<br>порт | Порты COM 3 и<br>COM 4 рабо тают<br>в Windows, но не<br>рабо тают в DOS                                     | Из-за ограниче-<br>ний BIOS в DOS<br>могут использо-<br>ваться только<br>порты COM 1 и<br>COM 2 | Используйте для при-<br>ложений DOS только<br>порты COM 1 или<br>COM 2                                               |
| Запуск системы           | Система не запус-<br>кается; со обще-<br>ния об ошибках не<br>вы водятся                                    | Различные неис-<br>правимые ошибки                                                              | Установите плату<br>POST; перезапус тите<br>систему для опреде-<br>ления ко дов ошибок<br>и диагностики про-<br>блем |

| Технология          | Симптомы                                                                                                    | Причина                                                                                                    | Решение                                                                                                    |
|---------------------|----------------------------------------------------------------------------------------------------|----------------------------------------------------------------------------------------------------|----------------------------------------------------------------------------------------------------|
| Запуск систе-<br>мы | Компьютер не за-<br>пускается; сообще-<br>ния об ошибках ука<br>зывают, что загруз-<br>ка систе мы невоз-<br>можна                | Жесткий диск не<br>подключен к сис-<br>теме, не отформа-<br>тирован или не раз-<br>бит на разделы, на-<br>стройки BIOS зада-<br>ны некорректно | Проверьте кабельное<br>соединение жесткого<br>диска, разбивку на раз-<br>де лы и конфигурацию<br>BIOS                                                                                  |
| Запуск систе-<br>мы | Проблемы, возни-<br>кающие при выпол-<br>нении POST                                                                               | Самые разные при-<br>чины                                                                                                    | Смотрите контрольную таблицу                                                                                                    |
| Запуск систе-<br>мы | Система подает не-<br>сколько звуковых<br>сигналов во время<br>запуска; запуск сис-<br>темы вы полняется<br>некорректно           | Серьезные или не-<br>исправимые аппа-<br>ратные ошибки                                                                                         | Обратите внимание на<br>количество и схему<br>звуковых сигналов; оп-<br>ре делите используе-<br>мую BIOS и по пробуй-<br>те диагностировать про<br>блему с помощью зву-<br>кового кода |
| Запуск систе-<br>мы | Во время запуска<br>система выводит<br>сообщения об<br>ошибках; запуск<br>системы выполня-<br>ется некорректно                    | Серьезные аппа-<br>ратные ошибки                                                                                                    | Для решения проблемы<br>восполь зуйтесь кодами<br>ошибок, приведен ными<br>в разделе Technical Re-<br>ference (Техническое<br>руководство) прила<br>гаемого компакт-диска              |
| Запуск систе-<br>мы | Запуск системы вы-<br>полняется некор-<br>ректно; сообщения<br>об ошибках отсут-<br>ствуют, звуко вые<br>сигналы не подают-<br>ся | Серьезные или не-<br>исправимые аппа-<br>ратные ошибки                                                                                         | Установите диагности-<br>ческую плату POST и<br>перезапустите систему;<br>об ратите внимание на<br>коды ошибок, выдавае-<br>мых процедурой POST                                        |
| Запуск систе-<br>мы | Система не загру-<br>жается с жесткого<br>диска                                                                                   | Проблемы, связан-<br>ные с конфи гура-<br>цией системы или<br>жесткого диска                                                                   | Смотрите контрольную таблицу                                                                                                    |

| Запуск систе-<br>мы | Ошибка Missing<br>Operat ing System       | Некорректные па-<br>раметры раз бивки<br>диска, разряженная<br>бата рея CMOS, от-<br>сутствие активного<br>раздела, поврежде-<br>ние главной загру-<br>зочной записи<br>(MBR)    | Смотрите контрольную<br>таблицу |
|---------------------|-------------------------------------------|----------------------------------------------------------------------------------------------------|---------------------------------|
| Запуск систе-<br>мы | Ошибка NO ROM<br>BASIC — SYSTEM<br>HALTED | Некорректные па-<br>раметры гео метрии<br>диска, разряженная<br>ба тарея CMOS, от-<br>сутствие активно го<br>раздела, поврежде-<br>ние глав ной загру-<br>зочной записи<br>(MBR) | Смотрите контрольную<br>таблицу |

| Технология          | Симптомы                                                                                                    | Причина                                                                                                    | Решение                                                                                                    |
|---------------------|----------------------------------------------------------------------------------------------------|----------------------------------------------------------------------------------------------------|----------------------------------------------------------------------------------------------------|
| Запуск сис-<br>темы | Ошибка Boot error.<br>Press F1 to retry                                                                                               | Некорректные па-<br>раметры гео метрии<br>диска, разряженная<br>ба тарея CMOS, от-<br>сутствие активно го<br>раздела, поврежде-<br>ние глав ной загру-<br>зочной записи<br>(MBR) | Смотрите контрольную<br>таблицу                                                                                  |
| Запуск сис-<br>темы | Ошибка Invalid<br>Drive specification                                                                                                 | Отсутствие разде-<br>лов диска                                                                                                    | Создайте разделы диска<br>с помощью FDISK или<br>подобной программы                                              |
| Запуск сис-<br>темы | Ошибка Invalid Me-<br>dia Type                                                                                                    | Несоответствующий<br>формат диска                                                                                                    | Воспользуйтесь про-<br>граммой FORMAT или<br>Norton Disk Doctor                                                  |
| Запуск сис-<br>темы | Ошибка Hard Disk<br>Con troller Failure                                                                                               | Неправильное ка-<br>бельное подклю че-<br>ние жесткого диска<br>к хост-адаптеру или<br>использование не<br>соответствующего<br>хост-адаптера                                     | Проверьте правиль-<br>ность кабельно го со-<br>единения и используе-<br>мый хост-адаптер                         |
| Система             | Проблемы, связан-<br>ные с пла тами<br>адаптера                                                                                       | Самые разные при-<br>чины                                                                                                    | Смотрите контрольную таблицу                                                                                     |
| Система             | При повышении<br>рабочей частоты<br>процессора систе<br>ма работает неста-<br>бильно                                                  | Некорректное рабо-<br>чее напряже ние<br>процессора                                                                                                    | Воспользуйтесь сис-<br>темной платой, позво-<br>ляющей регулировать<br>напря жение, подавае-<br>мое на процессор |
| Система             | Система не подает<br>призна ков жизни,<br>отсутствует эк ран-<br>ный указатель и<br>звуко вые сигналы,<br>не работает венти-<br>лятор | Поврежден шнур<br>питания                                                                                                    | Проверьте правиль-<br>ность подклю чения<br>или замените шнур пи-<br>тания                                       |

|  | Система | Система не подает | Отказ блока пита- | Замените блок питания |
|--|---------|-------------------|-------------------|-----------------------|
|--|---------|-------------------|-------------------|-----------------------|

|         | признаков жизни,<br>отсутствует экран-<br>ный указатель и                                                                             | ния                      | заведомо исправным<br>устройством                                                                                                    |
|---------|----------------------------------------------------------------------------------------------------|--------------------------|----------------------------------------------------------------------------------------------------|
|         | звуковые сигна лы,<br>не работает венти-<br>лятор                                                                                     |                          |                                                                                                    |
| Система | Система не подает<br>признаков жизни,<br>отсутствует экран-<br>ный указатель и<br>звуковые сигна лы,<br>не работает венти-<br>лятор   | Отказ системной<br>платы | Замените системную<br>плату заве домо ис-<br>правной                                                                                                    |
| Система | Система не подает<br>призна ков жизни,<br>отсутствует эк ран-<br>ный указатель и<br>звуко вые сигналы,<br>не работает венти-<br>лятор | Отказ модуля памя-<br>ти | Извлеките все модули<br>памяти, кроме модуля<br>первого банка памя ти,<br>и выполните повторное<br>тести рование; если<br>система не загружа ет-<br>ся, замените модуль |

| Технология | Симптомы                                                                                                    | Причина                                                                         | Решение                                                                                                    |
|------------|----------------------------------------------------------------------------------------------------|---------------------------------------------------------------------------------|----------------------------------------------------------------------------------------------------|
| Система    | Система не<br>подает признаков<br>жизни или зависа-<br>ет перед на чалом<br>процедуры POST                                                                                                    | Системные<br>компоненты не ус-<br>та новлены или<br>установлены непра<br>вильно | Проверьте все<br>периферийные уст<br>ройства, в частности<br>модули памя ти и<br>графические адапте-<br>ры. Пере установите<br>все платы и компо-<br>ненты |
| Система    | Во время за-<br>пуска система по-<br>дает звуковые<br>сигналы, вентиля-<br>тор работает, кур-<br>сор отсутствует.<br>Во время вы пол-<br>нения POST или<br>сразу же после ее<br>завершения систе<br>ма зависает | Отказ или<br>неправильная ус-<br>танов ка графиче-<br>ского адаптера            | Переустановите<br>или замените гра фи-<br>ческий адаптер. Для<br>тестирова ния вос-<br>пользуйтесь заведомо<br>ис правной платой                           |
| Система    | Во время за-<br>пуска система по-<br>дает звуковые<br>сигналы, вентиля-<br>тор работает, кур-<br>сор отсутствует.<br>Во время вы пол-<br>нения POST или<br>сразу же после ее<br>завершения систе<br>ма зависает | Плохой от-<br>вод тепла                                                         | Проверьте вен-<br>тилятор/радиатор<br>процессора; если не-<br>обходимо, замените<br>их                                                                     |
| Система    | Во время за-<br>пуска система по-<br>дает звуковые<br>сигналы, вентиля-<br>тор работает, кур-<br>сор отсутствует.<br>Во время вы пол-<br>нения POST или<br>сразу же после ее<br>завершения систе<br>ма зависает | Неверно за-<br>данные параметры<br>напряжения пита-<br>ния                      | Установите со-<br>ответствующие па<br>раметры напряжения<br>питания про цессора<br>на системной плате                                                      |

| Система | Во время за-<br>пуска система по-<br>дает звуковые<br>сигналы, вентиля-<br>тор работает, кур-<br>сор отсутствует.<br>Во время вы пол-<br>нения POST или<br>сразу же после ее<br>завершения систе<br>ма зависает | Неправильно<br>установлена часто<br>та шины систем-<br>ной платы | Установите со-<br>ответствующую час<br>тоту системной шины                              |
|---------|----------------------------------------------------------------------------------------------------|------------------------------------------------------------------|-----------------------------------------------------------------------------------------|
| Система | Во время за-<br>пуска система по-<br>дает звуковые<br>сигналы, вентиля-<br>тор работает, кур-<br>сор отсутствует.<br>Во время вы пол-<br>нения POST или<br>сразу же после ее<br>завершения систе<br>ма зависает | Установлено<br>неверное значение<br>множителя про-<br>цессора    | Установите с<br>помощью перемычек<br>соответствующий<br>множитель сис тем-<br>ной платы |

| Технология                                                                                                    | Симптомы            | Причина                                                    | Решение                                     |
|----------------------------------------------------------------------------------------------------|---------------------|------------------------------------------------------------|---------------------------------------------|
|                                                                                                    |                     |                                                            | Воспользуйтесь средст-                      |
|                                                                                                    | Vornaŭorna uoralila | Конфликты, свя-                                            | вом Диспетчер уст-                          |
| Система                                                                                                    |                     | занные с аппа рат-                                         | ройств (Device                              |
|                                                                                                    | переда ст данные    | ными ресурсами                                             | Manager) для поиска и                       |
|                                                                                                    |                     |                                                            | разрешения конфликтов                       |
|                                                                                                    |                     |                                                            | Воспользуйтесь средст-                      |
| Технология Симптомы Пр   Система Устройство неточно<br>переда ет данные Конфли<br>занные о<br>ными ре   Система Система часто зави-<br>сает Конфли<br>занные о<br>ными ре   Система Аппаратные и про-<br>граммные ошибки Устарев<br>ВІОS   Система Аппаратные и про-<br>граммные ошибки Устарев<br>ВІОS   Система Низкая эффектив-<br>ность сис темы Отключ<br>рование<br>ВІОS   Система Низкая эффектив-<br>ность сис темы Отключ<br>рование<br>ВІОS   Система Система Причин-<br>мокет с<br>система Два устр<br>пользук   Система Система периоди-<br>чески "зависает",<br>память и жест кий<br>диск начинают сбо-<br>ить Причин-<br>мы могу<br>другие у<br>подклю<br>электри<br>(модули<br>ного ток<br>ка и т.п.   Система Аппаратные про-<br>блемы, воз никаю-<br>щие после запуска Самые р | Конфликты, свя-     | вом Диспетчер уст-                                         |                                             |
| Система                                                                                                    | Система часто зави- | занные с аппа рат-                                         | ройств (Device                              |
|                                                                                                    | Cael                | ными ресурсами                                             | Manager) для поиска и                       |
|                                                                                                    |                     |                                                            | разрешения конфликтов                       |
| Система                                                                                                    | Аппаратные и про-   | Устаревшая версия                                          | Установите новую вер-                       |
| Система                                                                                                    | граммные ошибки     | BIOS                                                       | сию Flash BIOS                              |
|                                                                                                    | Huarag addersup     | Отключено кэши-                                            | Включите кэширование                        |
| Система                                                                                                    | пизкая эффектив-    | рование сис темной<br>BIOS                                 | системной                                   |
|                                                                                                    | пость сис темы      | BIOS                                                       | BIOS                                        |
|                                                                                                    |                     | Два устройства ис-                                         | Переалресуйте одно из                       |
|                                                                                                    | Конфликты адресов   | пользуют один и                                            | устройств на не кон-                        |
| Система                                                                                                    | памяти различных    | тот же блок верх-                                          | фликтующий адрес                            |
|                                                                                                    | устройств           | ней области памяти                                         | UMB                                         |
|                                                                                                    |                     | (UMB)                                                      |                                             |
|                                                                                                    | Система периоди-    | Причиной этого                                             | Проверьте с помощью                         |
|                                                                                                    | чески "зависает",   | может стать не                                             | тестера за земление и                       |
| Система                                                                                                    | память и жест кий   | стандартная раз-                                           | полярность выволов ро-                      |
|                                                                                                    | диск начинают сбо-  | водка электри чес-                                         | зетки                                       |
|                                                                                                    | ИТЬ                 | кой розетки                                                |                                             |
|                                                                                                    |                     | Причиной пробле-                                           |                                             |
| Система                                                                                                    | Система периоли-    | мы могут стать                                             | Подключите компьютер<br>к собствен ной цепи |
|                                                                                                    | чески "зависает"    | другие устройства,<br>подключенные к<br>электрической цепи |                                             |
|                                                                                                    | память и жест кий   |                                                            |                                             |
|                                                                                                    | лиск начинают сбо-  |                                                            |                                             |
|                                                                                                    | ИТЬ                 | (модули пе ремен-                                          |                                             |
|                                                                                                    |                     | ного тока, кофевар-                                        |                                             |
|                                                                                                    |                     | ка и т.п.)                                                 |                                             |
|                                                                                                    | Аппаратные про-     |                                                            |                                             |
| Система                                                                                                    | олемы, воз никаю-   | Самые разные при-                                          | Смотрите контрольную                        |
|                                                                                                    | щие после запуска   | чины                                                       | таблицу                                     |
|                                                                                                    | системы             |                                                            |                                             |

| Накопители<br>на магнитной<br>ленте | Накопитель, с по-<br>мощью кото рого<br>можно считывать<br>дан ные с магнит-<br>ной ленты старо го<br>типа, не позволяет<br>выпол нять запись<br>на ту же ленту | Накопители на маг-<br>нитной ленте часто<br>имеют ограничения<br>по со вместимости<br>записи, но позво<br>ляют читать содер-<br>жимое лент разных<br>типов                                        | Используйте для созда-<br>ния резерв ных копий<br>магнитную ленту новых<br>типов; обратите внима-<br>ние на пере ключатель<br>защиты от записи на<br>картридже диска                |
|-------------------------------------|----------------------------------------------------------------------------------------------------|----------------------------------------------------------------------------------------------------|----------------------------------------------------------------------------------------------------|
| Накопители<br>на магнитной<br>ленте | Нельзя создать ре-<br>зервную копию или<br>восстановить дан-<br>ные на магнитной<br>ленте; при восста-<br>новлении данных<br>возникают ошибки                   | дефектныи ленточ-<br>ный картридж, за-<br>грязненные головки<br>чте ния/записи, по-<br>врежденный со<br>единительный ка-<br>бель или некор<br>ректно установлен-<br>ные про граммные<br>параметры | Замените картридж,<br>очистите го ловки, про-<br>верьте правильность ка<br>бельного соединения и<br>выполните повторное<br>тестирование с исполь<br>зованием чистого кар-<br>триджа |

| Технология | Симптомы                                                                     | Причина                                                                                                    | Решение                                                                                                    |
|------------|------------------------------------------------------------------------------|----------------------------------------------------------------------------------------------------|----------------------------------------------------------------------------------------------------|
| USB        | Система не под-<br>держивает порт<br>USB                                     | Порты USB отклю-<br>чены или ис поль-<br>зуемая версия Win-<br>dows не поддержи-<br>вает порты USB                                                                                               | Включите порты USB в<br>системной BIOS; порты<br>USB поддерживаются<br>Windows<br>98/Me/2000/XP                                                            |
| USB        | Порты USB, дос-<br>тупные в BIOS, не<br>распознаются сис-<br>темой           | На системной плате<br>не установ лены<br>кабельные разъемы<br>USB                                                                                                    | Установите кабельные<br>разъемы USB                                                                                                    |
| USB        | Игровой контрол-<br>лер USB не работа-<br>ет с некоторыми ста<br>рыми играми | Игровой контрол-<br>лер USB не пол но-<br>стью соответствует<br>контрол лерам иг-<br>рового порта                                                                                                | Получите у разработчи-<br>ка про граммного обес-<br>печения соответст<br>вующие "заплаты"                                                                  |
| USB        | Клавиатура и мышь<br>USB мо гут исполь-<br>зоваться только в<br>Windows      | Поддержка режима<br>USB Legacy отклю-<br>чена в BIOS                                                                                                    | Включите поддержку<br>режима USB Legacy                                                                                                    |
| USB        | Система не под-<br>держивает устрой-<br>ства USB                             | Шина USB блоки-<br>рована или не име-<br>ет назначенных<br>прерываний                                                                                                    | Включите USB и при-<br>свойте ей со ответст-<br>вующее прерывание                                                                                          |
| USB        | Низкая производи-<br>тельность устройст-<br>ва USB 2.0                       | Устройство USB<br>2.0 подключено в<br>порт USB 1.1                                                                                                    | Убедитесь в том, что<br>корневые кон центрато-<br>ры (порты), общие<br>(внешние) концентра-<br>торы и кабели исполь-<br>зуются с USB 2.0                   |
| USB        | Низкая производи-<br>тельность устройст-<br>ва USB 1.1 (12<br>Мбит/с)        | Низкая пропускная<br>способность (1,5<br>Мбит/с) устройств<br>ввода и указатель-<br>ных устройств мо-<br>жет замедлить бо-<br>лее быстрые уст<br>ройства, например<br>накопители и прин-<br>теры | Подключите устройства<br>с низкой и нормальной<br>полосой пропускания к<br>разным корневым кон-<br>центраторам USB или<br>используйте интерфейс<br>USB 2.0 |

|              | ранном раз реше-    | разрешения уве ли-  | Windows 98/2000 по-  |
|--------------|---------------------|---------------------|----------------------|
|              | нии значки на рабо- | чивается количест-  | зволяют увели чить   |
|              | чем столе слишком   | во точек, вы веден- | размер значков       |
|              | маленькие           | ных на экран, сле-  |                      |
|              |                     | дователь но, каждая |                      |
|              |                     | точка занимает      |                      |
|              |                     | мень шее простран-  |                      |
|              |                     | ство. Значки содер  |                      |
|              |                     | жат фиксированное   |                      |
|              |                     | количество точек,   |                      |
|              |                     | поэтому их размер   |                      |
|              |                     | умень шается        |                      |
|              | Низкая эффектив-    |                     |                      |
|              | ность ви деосисте-  | Видеосистема в      | Вилюците колипорацие |
| Видеосистема | мы при использо     | BIOS не кэширует-   | рипеосис темы в RIOS |
|              | вании видеоадапте-  | Ся                  |                      |
|              | ров лю бого типа    |                     |                      |

| Технология   | Симптомы                                                                   | Причина                                                                                                    | Решение                                                                                                    |
|--------------|----------------------------------------------------------------------------|----------------------------------------------------------------------------------------------------|----------------------------------------------------------------------------------------------------|
| Видеосистема | На экране отобра-<br>жаются не понят-<br>ные, бессмыслен-<br>ные символы   | Конфликты, свя-<br>занные с аппа рат-<br>ными ресурсами                                                                                                   | Воспользуйтесь вклад-<br>кой Устрой ства (Man-<br>ager Device) диалогово-<br>го окна Свойства: Сис-<br>тема для поиска и раз-<br>решения конфликтов                                            |
| Видеосистема | Плата АGР не рабо-<br>тает                                                 | В качестве первич-<br>ного видеоадап те-<br>ра в BIOS опреде-<br>лена плата PCI                                                                           | Переключите первич-<br>ную видеосис тему в<br>BIOS на плату AGP                                                                                                    |
| Видеосистема | При увеличении<br>разрешения экрана<br>уменьшается насы-<br>щенность цвета | Оперативной памя-<br>ти, включенной в<br>видеоадаптер, не-<br>достаточно для<br>поддержки более<br>высокого разреше-<br>ния при той же глу-<br>бине цвета | Установите видеоадап-<br>тер, содержащий опера-<br>тивную память больше-<br>го объема, либо решите,<br>что для вас важнее —<br>высокое разрешение<br>или более высокая на-<br>сышенность цвета |
| Видеосистема | При увеличении<br>разрешения экрана<br>изображение начи-<br>нает мерцать   | Чтобы избежать<br>мерцания экрана<br>при более высоком<br>разрешении, необ-<br>ходимо увеличить<br>частоту обновления<br>экрана                           | Если более высокая<br>частота обновления эк-<br>рана поддерживается<br>монитором, откоррек-<br>тируйте соответствую-<br>щим образом свойства<br>адаптера                                       |
| Видеосистема | Изображение на эк-<br>ране искажено                                        | Геометрические<br>параметры экрана,<br>которые могут из-<br>меняться в зависи-<br>мости от разреше-<br>ния, установлены<br>некорректно                    | С помощью средств<br>управления свойствами<br>монитора установите<br>необходимое качество<br>изображения                                                                                       |
| Видеосистема | Windows отобража-<br>ет не более 256 цве-<br>тов                           | Операционная сис-<br>тема неправильно<br>распознает набор<br>микросхем видео-<br>адаптера                                                                 | Вручную укажите при-<br>меняемый видеоадап-<br>тер, используя опцию<br>Дополнительно (Ad-<br>vanced) вкладки На-<br>стройка диалогового<br>окна Свойства: Экран                                |

Видеосистема Явные проблемы с Ошибочный видео- Обновите программный

|              | указателем мыши    | драйвер или драй- | видеодрайвер и драйвер |
|--------------|--------------------|-------------------|------------------------|
|              |                    | вер мыши          | мыши; переместите бе-  |
|              |                    |                   | гунок аппаратного ус-  |
|              |                    |                   | корения на одну пози-  |
|              |                    |                   | цию влево (вкладка Бы- |
|              |                    |                   | стродействие (Perform- |
|              |                    |                   | ance) диалогового окна |
|              |                    |                   | Свойства: Адаптер)     |
|              |                    |                   | Установите новую вер-  |
| Видеосистема | Частые "зависания" |                   | сию видеодрайвера или  |
|              | компьютера или     | Неподходящий ви-  | отключите все функции  |
|              | появление различ-  | деодрайвер        | аппаратного ускорения  |
|              | ных ошибок         |                   | (переместите бегунок в |
|              |                    |                   | позицию Нет (None))    |

| Технология   | Симптомы                                                                                                    | Причина                                                                                                    | Решение                                                                                                    |
|--------------|----------------------------------------------------------------------------------------------------|----------------------------------------------------------------------------------------------------|----------------------------------------------------------------------------------------------------|
| Видеосистема | Система выбирает<br>неподходящий адап-<br>тер в качестве пер-<br>вичного в многомо-<br>ниторной конфигу-<br>рации | BIOS определяет,<br>какой из разъемов<br>PCI (или AGP) ис-<br>пользуется для<br>первичного ведеоа-<br>даптера                                                                                                    | Откорректируйте опции<br>BIOS или, если исполь-<br>зуются только адаптеры<br>PCI, поменяйте адапте-<br>ры местами                                                                                                    |
| Видеосистема | Проблемы, возни-<br>кающие с устройст-<br>вами оцифровки ви-<br>деоизображений                                    | Самые разные при-<br>чины                                                                                                    | Смотрите контрольную таблицу                                                                                                    |
| Видеосистема | Изображение на эк-<br>ране слишком туск-<br>лое, яркое, темное<br>или не в фокусе                                 | Отрегулируйте на-<br>стройки монитора                                                                                                    | Для настройки монито-<br>ра воспользуйтесь<br>кнопками на передней,<br>задней или боковой па-<br>нели монитора. Для<br>фокусировки изобра-<br>жения может понадо-<br>биться длинная отверт-<br>ка (в старых моделях<br>мониторов) |
| Видеосистема | Нет изображения                                                                                                   | Монитор находится<br>в энергосберегаю-<br>щем режиме (ми-<br>гающий<br>или желтый инди-<br>катор), имеет не-<br>корректные на-<br>стройки яркости<br>или контрастности<br>(зеленый индика-<br>тор), не получает<br>графических дан-<br>ных или отключен<br>от источника пита-<br>ния | Активизируйте систе-<br>му; откорректируйте<br>яркость и контраст-<br>ность; проверьте пра-<br>вильность подключения<br>кабеля данных и сило-<br>вого кабеля                                                                      |
| Видеосистема | Изображение на эк-<br>ране<br>"дрожит" (жидкок-<br>ристаллический мо-<br>нитор)                                   | Дисплей непра-<br>вильно настроен<br>или кабель плохо<br>подключен                                                                                                    | Настройте монитор;<br>проверьте кабельное<br>соединение                                                                                                    |

|              |                                                                             | Неверно задана                                                                                           | Откорректируйте час-                                                                                                    |
|--------------|-----------------------------------------------------------------------------|----------------------------------------------------------------------------------------------------|----------------------------------------------------------------------------------------------------|
| Видеосистема | Изображение на эк-<br>ране<br>"дрожит" (элек-<br>тронно-<br>лучевая трубка) | частота обновления<br>экрана; плохо под-<br>ключен кабель;<br>взаимные помехи<br>или<br>неисправный блок | тоту обновления экра-<br>на, проверьте правиль-<br>ность кабельного под-<br>ключения,<br>устраните источник<br>помех; легонько похло- |
|              |                                                                             | питания                                                                                                  | пайте по монитору                                                                                                    |
| Технология   | Симптомы                                                                                             | Причина                                                                                                    | Решение                                                                                                    |
|--------------|----------------------------------------------------------------------------------------------------|----------------------------------------------------------------------------------------------------|----------------------------------------------------------------------------------------------------|
| Видеосистема | Изображение выво-<br>дится на экран в<br>режиме DOS, но не<br>в<br>Windows                           | Несоответствующий<br>видеодрайвер или<br>повышенная частота<br>процессора и памя-<br>ти видеоадаптера                                                        | Запустите систему в<br>режиме защиты от сбо-<br>ев (Safe mode), про-<br>верьте<br>видеодрайвер или ус-<br>тановите заданную по<br>умолчанию тактовую<br>частоту видеоадаптера                                    |
| Видеосистема | Нельзя заменить<br>встроенный видео-<br>адаптер дополни-<br>тельной видеопла-<br>той PCI             | Плата PCI установ-<br>лена в несоответст-<br>вующий разъем или<br>несовместима с сис-<br>темой; встроенный<br>видеоадаптер от-<br>ключается вручную          | Найдите описание про-<br>цедуры отключения<br>встроенного видео-<br>адаптера или попро-<br>буйте установить до-<br>полнительную плату в<br>другой разъем                                                         |
| Windows      | Система, исполь-<br>зующая Windows<br>NT 4.0, не работает<br>с разделами NTFS 5<br>(Windows 2000/XP) | Чтобы система мог-<br>ла работать с разде-<br>лами NTFS 5, необ-<br>ходимо установить<br>пакет обновления<br>Service Pack 4 или<br>один из по следую-<br>щих | Для совместимости с<br>NTFS 5 ин сталлируйте<br>пакет обновления Ser-<br>vice Pack 4.0 или выше;<br>для со вместимости с<br>FAT 32 воспользуй тесь<br>программным обеспе-<br>чением сторонних раз-<br>работчиков |
| Windows      | При попытке об-<br>новления Windows<br>появляется преду<br>преждение о вирусе                        | Функция предупре-<br>ждения о ви русе<br>включена в систем-<br>ной BIOS                                                                                      | Отключите в BIOS<br>функцию преду преж-<br>дения о вирусе или за-<br>щиту за грузочного<br>сектора от записи                                                                                                    |
| Windows      | Операционная сис-<br>тема не загружается                                                             | Плохой отвод тепла                                                                                                    | Проверьте вентилятор<br>процессора; если необ-<br>ходимо, замените его<br>более производитель-<br>ным                                                                                                    |
| Windows      | Операционная сис-<br>тема не загружается                                                             | Неверно заданные<br>параметры напря-<br>жения питания                                                                                                    | Установите соответст-<br>вующие па раметры<br>напряжения питания<br>про цессора на систем-<br>ной плате                                                                                                    |

| Windows | Операционная сис-   | Неправильно уста- | Установите соответст- |
|---------|---------------------|-------------------|-----------------------|
|         | тема не загружается | новлена часто та  | вующую час тоту сис-  |

|         |                                          | шины системной<br>платы                                      | темной шины                                                                          |
|---------|------------------------------------------|--------------------------------------------------------------|--------------------------------------------------------------------------------------|
| Windows | Операционная сис-<br>тема не загружается | Установлено невер-<br>ное значение мно-<br>жителя процессора | Установите с помощью<br>перемычек соответст-<br>вующий множитель сис<br>темной платы |

| Технология                          | Симптомы                                                                                   | Причина                                                                                                    | Решение                                                                                                    |
|-------------------------------------|--------------------------------------------------------------------------------------------|----------------------------------------------------------------------------------------------------|----------------------------------------------------------------------------------------------------|
| Windows                             | Операционная сис-<br>тема не загружается                                                   | Приложения не ус-<br>танавливаются или<br>не запускаются                                                                      | Неподходящие драйве-<br>ры или несо вмести-<br>мость аппаратных ком-<br>по нентов; обновите<br>драйверы и про верьте<br>совместимость уст-<br>ройств |
| Windows                             | Компьютер начина-<br>ет работу в режиме<br>защиты от сбоев<br>Safe mode (Windows<br>9x)    | Конфликты, свя-<br>занные с аппа рат-<br>ными ресурсами                                                                       | Воспользуйтесь вклад-<br>кой Устройства (Mana-<br>ger Device) диало гово-<br>го окна Свойства: Сис-<br>тема для поиска и раз-<br>решения конфликтов  |
| Windows                             | Проблемы, связан-<br>ные<br>с операционной<br>системой или<br>прикладными про-<br>граммами | Различные причи-<br>ны                                                                                                    | Смотрите контрольную<br>таблицу                                                                                                    |
| Windows                             | Проблемы, связан-<br>ные с файловой сис-<br>темой Windows<br>9х/Me или DOS                 | Различные причи-<br>ны                                                                                                    | Смотрите контрольную таблицу                                                                                                    |
| Windows                             | Проблемы, связан-<br>ные с файловой сис-<br>темой<br>Windows 2000/XP                       | Различные причи-<br>ны                                                                                                    | Смотрите контрольную таблицу                                                                                                    |
| Беспроводные<br>устройства<br>ввода | Инфракрасная бес-<br>провод ная мышь<br>или клавиатура не<br>работает                      | Перекрыта линия<br>прямой види мости<br>к приемнику ин-<br>фракрасно го сиг-<br>нала; разряжены<br>или неис правны<br>батареи | Проверьте линию пря-<br>мой видимо сти и убе-<br>рите возможные препят<br>ствия; проверьте и при<br>необходи мости заме-<br>ните батареи             |
| Беспроводные<br>устройства<br>ввода | Беспроводная ра-<br>диочастот ная мышь<br>или клавиатура не<br>работает                    | Разряженные или<br>неисправные бата-<br>реи; помехи, гене-<br>рируемые различ-<br>ными устройствами                           | Проверьте и при необ-<br>ходимости замените<br>батареи; используйте<br>высокочастотные уст-<br>ройства, ра ботающие<br>на других частотах            |

Компьютерная верстка

Корнейчук Е. С.

Сдано в набор 25.05.2011 Подписано к печати 03.06.2011 Формат 60/88/16 Зак. № 4568 Тираж 100 экз. Объем: 4,75 печ. л. Отпечатано на издательском оборудовании фирмы RISO в типографии редакционно-издательского центра ОНАС им. А.С. Попова **ОНАС, 2011**